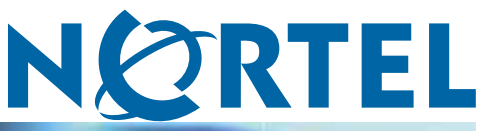

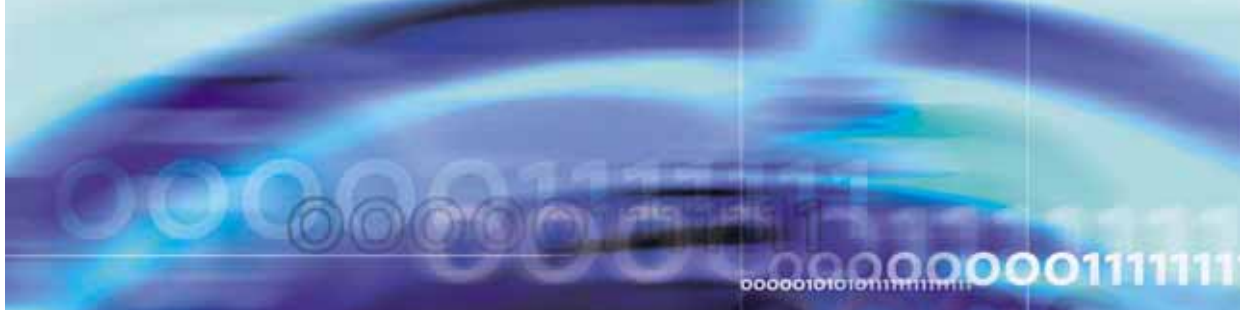

Nortel Multimedia Conferencing

# Solution Integration Guide for NMC/CS 1000 and NMC/Converged Office

Document status: Standard Document version: 02.03 Document date: 4 November 2009

Copyright © 2007-2009, Nortel Networks All Rights Reserved.

The information in this document is subject to change without notice. The statements, configurations, technical data, and recommendations in this document are believed to be accurate and reliable, but are presented without express or implied warranty. Users must take full responsibility for their applications of any products specified in this document. The information in this document is proprietary to Nortel Networks.

Nortel, the Nortel logo and the Globemark are trademarks of Nortel Networks. Microsoft, MS, MS-DOS, Windows, and Windows NT are registered trademarks of Microsoft Corporation. All other trademarks and registered trademarks are the property of their respective owners.

# Contents

| How to get help<br>Finding the latest updates on the Nortel Web site 5<br>Getting help from the Nortel Web site 5<br>Getting help over the phone from a Nortel Solutions Center 5<br>Getting help from a specialist by using an Express Routing Code 6<br>Getting help through a Nortel distributor or reseller 6                                                                                                    | 5  |
|----------------------------------------------------------------------------------------------------|----|
| About this document<br>Audience 7<br>Related information 7                                                                                                    | 7  |
| Introduction                                                                                                    | 9  |
| Network deployment<br>Network Routing Service 14                                                                                                    | 11 |
| NMC/CS 1000 configuration<br>Prerequisites for NMC/CS 1000 configuration 17<br>CS 1000/NMC integration 17<br>CS 1000 configuration using Element Manager and NRS Manager 19<br>NMC configuration on the MAS 6.1 platform 51<br>NMC SIP operator configuration 54<br>SIP operator configuration prerequisites 54<br>Testing the NMC/CS 1000 configuration 54<br>Testing prerequisites 55<br>Calling NMC DN and logging on the chairperson 55<br>Logging onto a conference 55<br>Viewing active sessions 56<br>Troubleshooting the NMC/CS 1000 configuration 56 | 17 |
| NMC/Converged Office configuration for OCS 2007<br>Prerequisites for NMC/Converged Office configuration for OCS 2007 61<br>NMC Converged Office integration for OCS 2007 62<br>OCS 2007 front end server configuration 63<br>NMC configuration on the MAS for Converged Office with OCS 2007 69<br>Testing the NMC/Converged Office configuration for OCS 2007 73<br>Troubleshooting the NMC/Converged Office configuration for OCS 2007 78                                                                                                    | 61 |

Nortel Multimedia Conferencing Solution Integration Guide for NMC/CS 1000 and NMC/Converged Office NN44460-300 02.03 Standard 6.0 4 November 2009

|     |         | D        |          |          |           | 1.4.4     |              |        |         |
|-----|---------|----------|----------|----------|-----------|-----------|--------------|--------|---------|
|     | 2007    | 79       |          |          |           |           |              |        |         |
| You | receive | an error | when you | u send a | a meeting | request b | by e-mail in | Live I | Veeting |

| Appendix A | Provisionii | ng telepho | ones (L11) | 81 |
|------------|-------------|------------|------------|----|
|            |             |            |            |    |

Appendix BCreating an NMC subscriber83

Appendix C Scheduling a conference using Microsoft Outlook 2007 85

# How to get help

This chapter explains how to get help for Nortel products and services.

### Finding the latest updates on the Nortel Web site

The content of this documentation is current at the time of product release. To check for updates to the latest documentation and software, go to the Nortel Technical Support Web site:

www.nortel.com/support

#### Getting help from the Nortel Web site

The best way to get technical support for Nortel products is from the Nortel Technical Support Web site:

#### www.nortel.com/support

This site provides quick access to software, documentation, bulletins, and tools to address issues with Nortel products. From this site, you can:

- download software, documentation, and product bulletins
- search the Technical Support Web site and the Nortel Knowledge Base for answers to technical issues
- sign up for automatic notification of new software and documentation for Nortel equipment
- open and manage technical support cases

### Getting help over the phone from a Nortel Solutions Center

If you do not find the information you require on the Nortel Technical Support Web site, and you have a Nortel support contract, you can also get help over the phone from a Nortel Solutions Center.

In North America, call 1-800-4NORTEL (1-800-466-7835).

Outside North America, go to the following Web site to obtain the phone number for your region:

#### www.nortel.com/callus

# Getting help from a specialist by using an Express Routing Code

To access some Nortel Technical Solutions Centers, you can use an Express Routing Code (ERC) to quickly route your call to a specialist in your Nortel product or service. To locate the ERC for your product or service, go to:

www.nortel.com/erc

# Getting help through a Nortel distributor or reseller

If you purchase a service contract for your Nortel product from a distributor or authorized reseller, you can contact the technical support staff for that distributor or reseller.

# About this document

This document describes the planning, configuration, and troubleshooting of the integration of Communication Server 1000 (CS 1000), with Nortel Multimedia Conferencing (NMC) and, optionally, Office Communications Server (OCS) 2007 systems. Integrate the CS 1000 with NMC and OCS after all systems are installed and a baseline of operation is achieved and tested.

The following systems and software releases are covered in this guide:

- CS 1000 Release 5.0, 5.5 and 6.0
- OCS 2007 R1
- NMC 6.0 on Media Application Server (MAS) Release 6.1

*Note:* References to Element Manager in this document refer to the CS 1000 Element Manager.

This document is intended to be a stand-alone guide, covering the prerequisites to and implementation of a successful CS 1000/NMC/Converged Office integration. A minimum skill set and level of understanding is assumed. References to other technical documents, engineering guides, or troubleshooting guides are made for informational purposes.

# Audience

The intended audience for this document includes network planners, installers, and maintenance personnel.

# **Related information**

The following technical documents are referenced in this guide:

- CS 1000 Converged Office Fundamentals (NN43001-525)
- IP Peer Networking Installation and Commissioning (NN43001-313)
- Nortel Media Application Server and Interactive Communications Portal Commissioning (NN44471-301)
- Nortel Multimedia Conferencing Fundamentals (NN44460-100)

#### 8 About this document

• Solution Integration Guide for Communication Server 1000 Release 5.0/Microsoft Office Communications Server 2007 (NN49000-309)

# Introduction

Use this document to configure NMC 6.0 on the Media Application Server (MAS) platform for deployment with Communication Server (CS) 1000 Release 5.0, 5.5 or 6.0 and CS 1000 Release 5.0, 5.5 or 6.0 Converged Office Solution with Office Communications Server (OCS) 2007.

If you are configuring NMC for deployment with CS 1000, you must complete the procedures listed for CS 1000/NMC integration. If you are configuring NMC in a Converged Office Solution, you must first complete the procedures for CS 1000/NMC integration and then complete the procedures for CS 1000 Converged Office Solution with OCS 2007.

This document outlines examples and selections of a Coordinated Dial Plan (CDP). NMC supports configurations for both CDP and Uniform Dial Plan (UDP). Base your selections on your dialing plan. In a Converged Desktop scenario, it is not recommended to have OCS with UDP numbers and NMC with CDP numbers. Configure NMC to be consistent with the existing CS1000/Converged Office dial plan (either CDP or UDP).

# **Navigation**

- "Network deployment" (page 11)
- "NMC/CS 1000 configuration" (page 17)
- "NMC/Converged Office configuration for OCS 2007" (page 61)

# **Network deployment**

NMC can be installed in a CS 1000 network or in a Converged Office solution with Office Communications Server (OCS) 2007.

The following figures are examples only. For more information about advanced configurations, see *Nortel Media Application Server and Interactive Communications Portal Commissioning* (NN44471-301) and *Nortel Multimedia Conferencing Fundamentals* (NN44460-100).

In a CS 1000 deployment solution, the NMC servers are configured as gateway endpoints at the CS 1000 Network Routing Service (NRS). Figure 1 "NMC/CS 1000 configuration" (page 12) shows an example of single-node NMC in a CS 1000 configuration.

11

#### 12 Network deployment

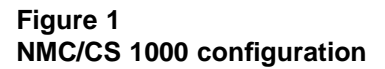

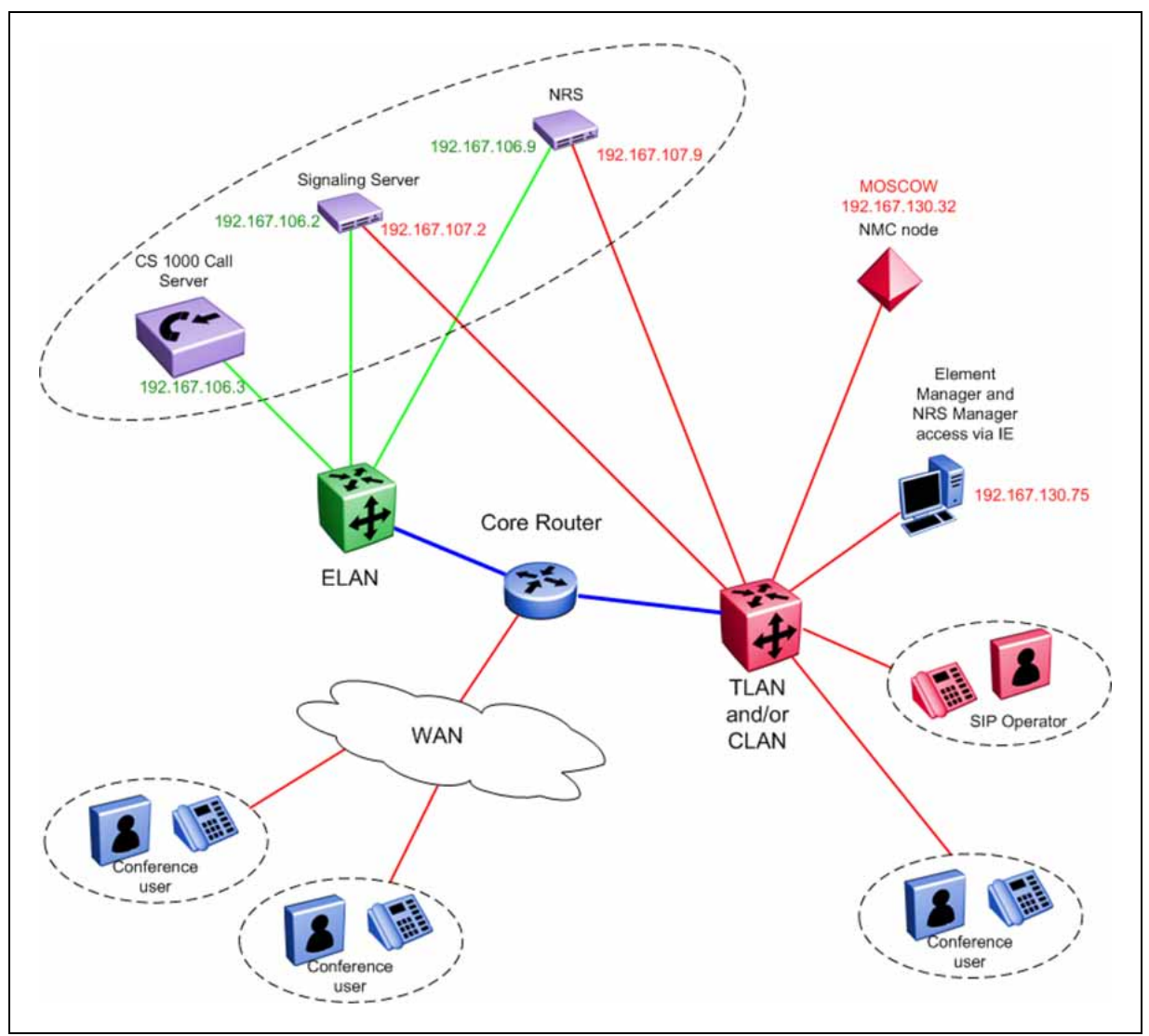

Figure 2 "NMC Converged Office configuration for OCS 2007" (page 13) shows an example of an NMC node in a Converged Office configuration with OCS 2007.

In a cluster configuration, the Audio Conferencing Provider (ACP) server is installed on only one node in the NMC cluster.

Copyright © 2007-2009, Nortel Networks

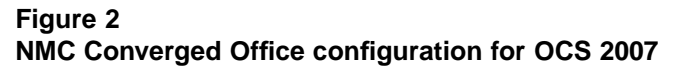

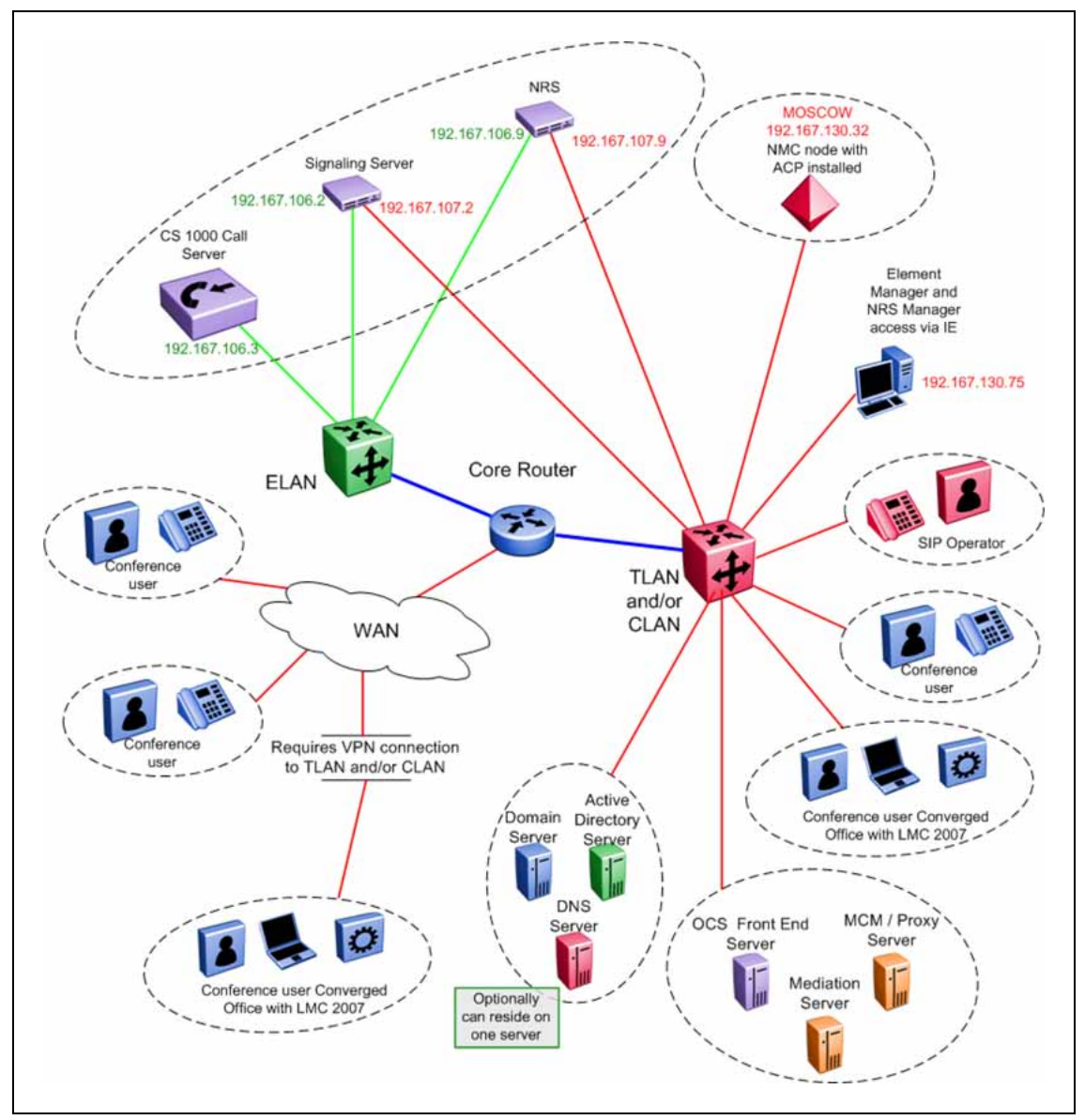

Figure 3 "NMC/CS 1000 cluster configuration" (page 14) shows an example of an NMC cluster in a CS 1000 configuration. For more information about configuring clusters and redundant licensing, see *Nortel Media Application Server and Interactive Communications Portal Commissioning* (NN44471-301).

Nortel Multimedia ConferencingSolution IntegrationGuide for NMC/CS 1000 and NMC/Converged Office<br/>NN44460-300 02.03 Standard<br/>6.0 4 November 2009

Copyright © 2007-2009, Nortel Networks

#### 14 Network deployment

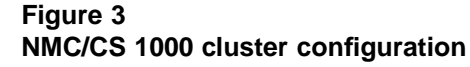

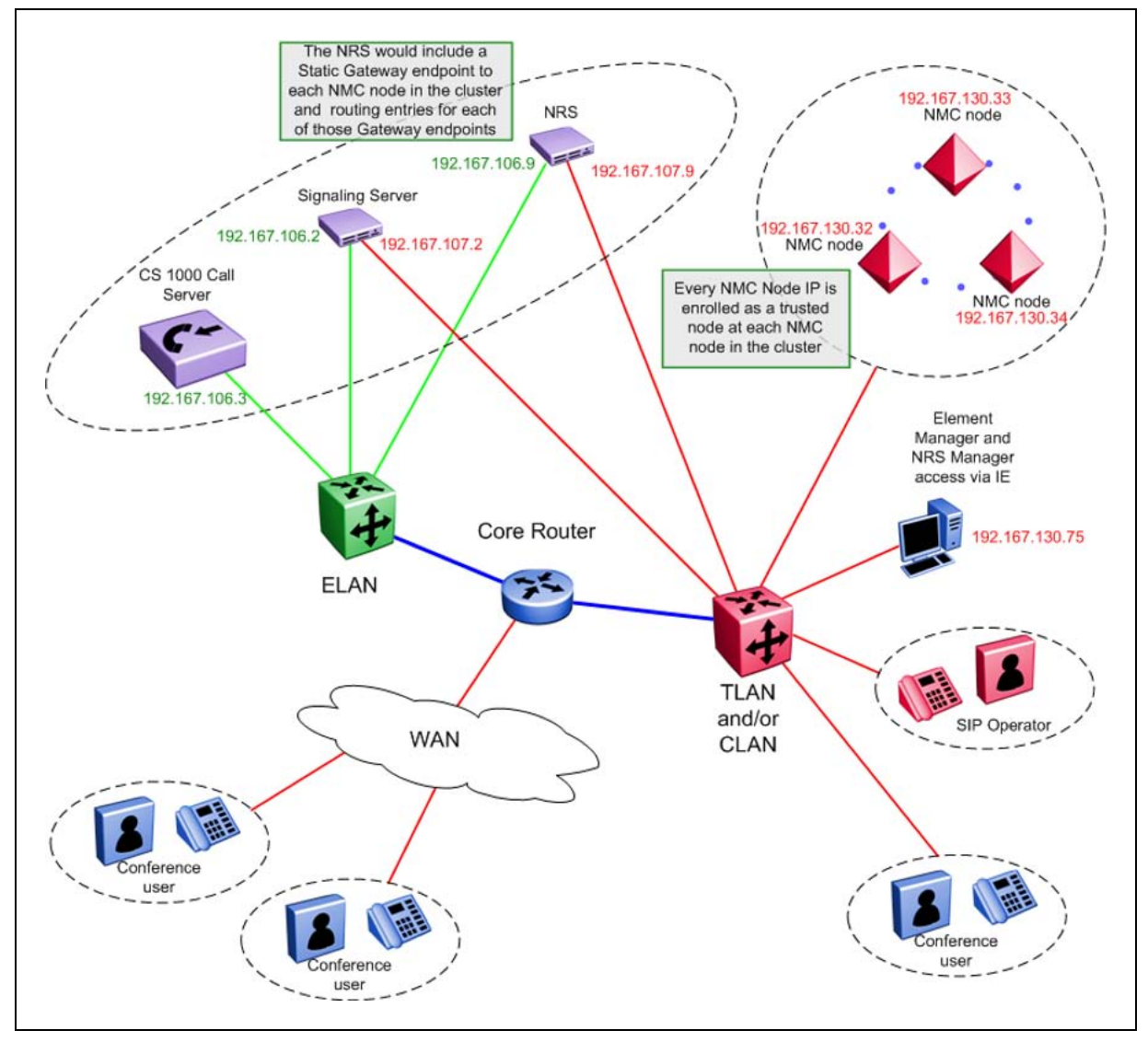

# **Network Routing Service**

The Network Routing Service (NRS) can use either SIP Proxy Server (SPS) or SIP Redirect Server (SRS).

The SPS

- is a SIP proxy server
- is a Linux-based server
- requires the use of Enterprise Common Manager (ECM). This guide does not cover procedures for ECM, although ECM is similar to NRS Manager.

The SRS

- is a SIP redirect proxy server that handles negotiations between the Signaling Server and the NRS
- is VxWorks-based
- can optionally use ECM, but typically uses Element Manager and NRS Manager

#### 16 Network deployment

# **NMC/CS 1000 configuration**

This section describes the configuration of Nortel Multimedia Conferencing (NMC) 6.0 on the Media Application Server (MAS) Release 6.1 platform and Communication Server 1000 (CS 1000).

# Prerequisites for NMC/CS 1000 configuration

- You have basic programming and provisioning skills for the CS 1000 system. Nortel recommends that you complete product-specific training before you begin the systems integration. A complete list of courses is available at <u>www.nortel.com</u>.
- The CS 1000 system is Release 5.0 or later with all patches as required by the Distributor Technical Reference (DTR).
- The CS 1000 Call Server is configured.
- The CS 1000 dialing plan is configured and working.
- A CS 1000 D-channel is configured and working.
- A CS 1000 Signaling Server node is installed and working.
- Network Routing Service (NRS) is enabled. NRS can be either SIP Proxy Server (SPS) or SIP Redirect Server (SRS).
- MAS 6.1 and NMC 6.0 are installed and configured with proper licensing enabled.
- You have Element Manager and MAS server logon access with administrator privileges.

# CS 1000/NMC integration

The following task flow shows the sequence of tasks you perform to integrate the CS 1000 and NMC systems. To link to any task, go to "Navigation" (page 18).

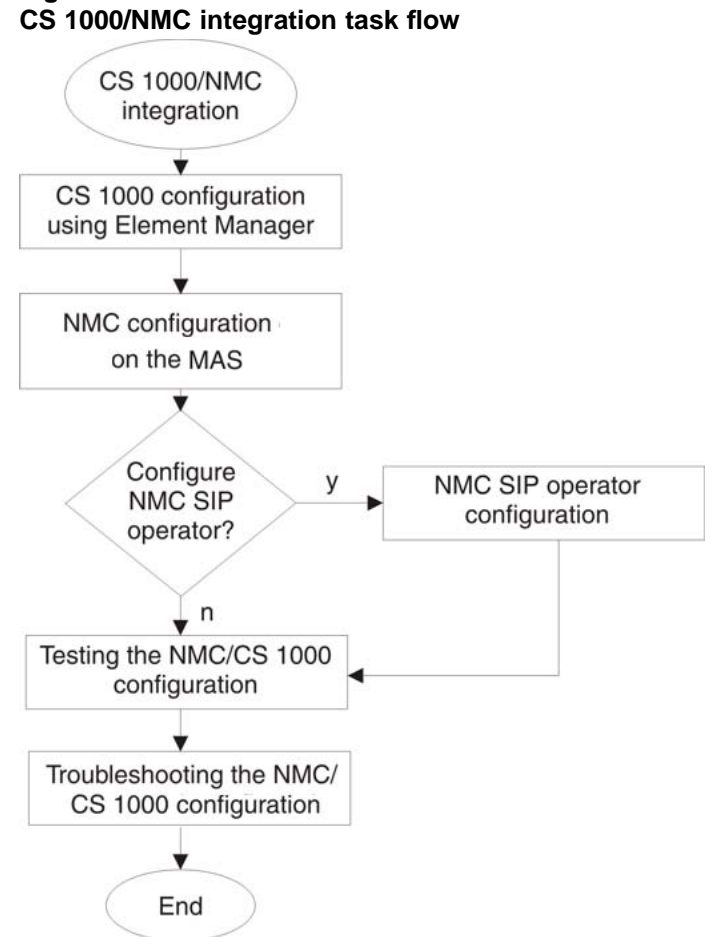

### **Navigation**

- "CS 1000 configuration using Element Manager and NRS Manager" (page 19)
  - "Configuring routes and trunks" (page 19)
  - "Configuring RLI (RLB)" (page 23)
  - "Configuring a Distant Steering Code" (page 25)
  - "Configuring SIP Gateway Settings" (page 26)
  - "Configuring SIP URI Map" (page 29)
  - "Configuring Signaling Server properties for SIP" (page 33)
  - "Creating the Service Domain in NRS" (page 35)
  - "Creating the L1 (UDP) domain in NRS" (page 37)
  - "Creating the L0 (CDP) domain in NRS" (page 40)

- "Configuring Gateway endpoints on the NRS" (page 43)
- "Configuring routing entries on the NRS" (page 47)
- "Cutting over and committing changes on the NRS Database" (page 50)
- "NMC configuration on the MAS 6.1 platform" (page 51)
  - "Configuring translations" (page 51)
  - "Adding the NRS IP address as a trusted node" (page 51)
  - "Configuring the SIP route to the NRS server" (page 52)
  - "Configuring NMC settings" (page 53)
- "NMC SIP operator configuration" (page 54)
  - "Configuring the SIP operator in NMC" (page 54)
- "Testing the NMC/CS 1000 configuration" (page 54)
  - "Calling NMC DN and logging on the chairperson" (page 55)
  - "Logging onto a conference" (page 55)
  - "Viewing active sessions" (page 56)
- "Troubleshooting the NMC/CS 1000 configuration" (page 56)
  - "SIP can not route from the NRS" (page 57)
  - "SIP call sent but not accepted by the NMC" (page 57)

# CS 1000 configuration using Element Manager and NRS Manager

Use the procedures in this section to configure the CS 1000 Release 5.0 using the Element Manager.

### **Configuring routes and trunks**

### Step Action

Perform the following procedure to configure a new route and trunks for your NMC. The number of trunks to configure equals the number of available ports. The number of available ports is limited to the type of license purchased.

If you use an existing route and trunks, use this procedure to verify the data.

- 1 In Element Manager, expand the **Routes and Trunks** heading.
- 2 Select Routes and Trunks.
- 3 Select Add route for the customer number you want to use.

# The Route Property Configuration page appears. See Figure 5 "Route Property Configuration" (page 20).

#### Figure 5 Route Property Configuration

Managing: <u>192.167.100.3</u> Routes and Trunks » <u>Routes and Trunks</u> » Customer 0, Route 5 Property Configuration

**Customer 0, Route 5 Property Configuration** 

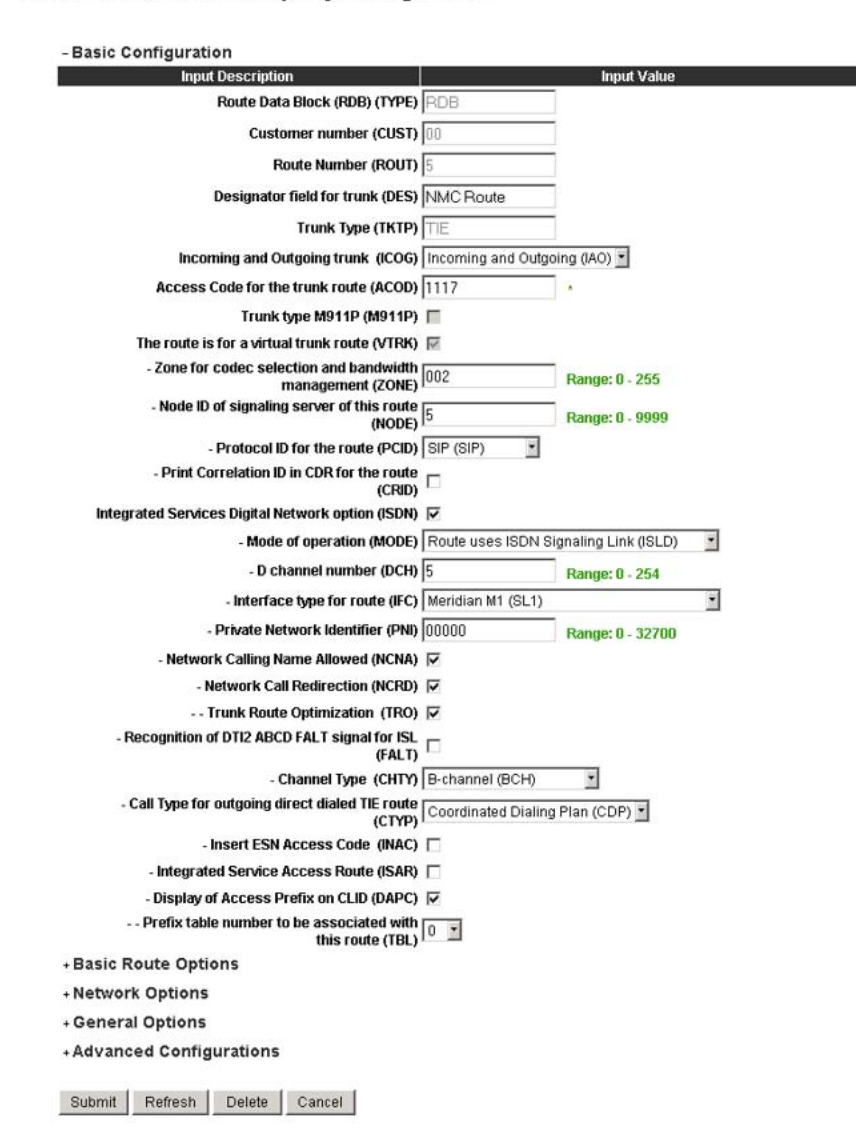

4 Configure the parameters for the route. See the following table for the parameters required for NMC. Parameters not listed here do not affect NMC functionality and can be left as is.

# Table 1Route configuration parameters

| Parameter                                         | Value                                                                                                    |
|---------------------------------------------------|----------------------------------------------------------------------------------------------------|
| Route Number (ROUT)                               | Type the next available route number.                                                                       |
|                                                   | Example: 5                                                                                                  |
| Designator field for trunk (DES)                  | Type a relevant description.                                                                                |
|                                                   | Example: NMC                                                                                                |
| Trunk Type (TKTP)                                 | TIE                                                                                                    |
| Incoming and Outgoing trunk (ICOG)                | Incoming and outgoing (IOA)                                                                                 |
| Access Code for the trunk route (ACOD)            | Type a relevant access code for your system.                                                                |
|                                                   | Example: 1117                                                                                               |
| The route is for a virtual trunk route (VTRK)     | Enable.                                                                                                    |
| Zone for codec selection and bandwidth            | Type a relevant zone for your system.                                                                       |
| management (ZONE)                                 | Example: 2                                                                                                  |
| Node ID of signaling server of this route (NODE)  | Type the node number for your system.                                                                       |
|                                                   | Example: 5                                                                                                  |
| Protocol ID for the route (PCID)                  | SIP                                                                                                    |
| Integrated Services Digital Network option (ISDN) | Enable.                                                                                                    |
| Mode of operation (MODE)                          | Select Route uses ISDN Signaling Link (ISLD).                                                               |
| D channel number (DCH)                            | Type the channel configured for your system.                                                                |
|                                                   | Example: 1                                                                                                  |
| Interface type for route (IFC)                    | Select Meridian 1 SL1.                                                                                      |
| Private Network Identifier (PNI)                  | Type the identifier for your system.                                                                        |
| Network Calling Name Allowed (NCNA)               | Enable.                                                                                                    |
| Network Call Redirection (NCRD)                   | Enable.                                                                                                    |
| Trunk Route Optimization (TRO)                    | Enable.                                                                                                    |
| Channel Type (CHTY)                               | Select B-Channel (BCH).                                                                                     |
| Call Type for outgoing direct dialed TIE route    | Select Coordinated Dialing Plan (CDP).                                                                      |
|                                                   | Selection is based on the type of dialing plan for your engineered system. In this example, CDP was chosen. |

- 5 Click Submit.
- 6 On the newly created route, click **Add trunk**.

The Trunk Property Configuration page appears. See Figure 6 "Trunk Property configuration" (page 22).

# Figure 6 Trunk Property configuration

| Input Description                             |                    | Input         | Value      |   |
|-----------------------------------------------|--------------------|---------------|------------|---|
| Trunk data block (TYPE)                       | IPTI               |               |            |   |
| Terminal Number (TN)                          | 100 0 01 21        |               |            |   |
| Designator field for trunk (DES)              | NMCTRN             |               |            |   |
| Extended Trunk (XTRK)                         | VTRK               |               |            |   |
| Route number, Member number (RTMB)            | 51                 |               |            |   |
| Level 3 Signaling (SIGL)                      |                    |               |            | • |
| Card Density (CDEN)                           | 8D                 |               |            |   |
| Start arrangement Incoming (STRI)             | Wink or Fast Flash | (WNK)         |            | * |
| Start arrangement Outgoing (STRO)             | Wink or Fast Flash | (WNK)         |            | • |
| Trunk Group Access Restriction (TGAR)         | 1                  |               |            |   |
| Channel ID for this trunk. (CHID)             | 2222               |               |            |   |
| Increase or decrease the member numbers (INC) | Increase channel   | and member nu | mber (YES) | - |
| Class of Service (CLS)                        | Edit               |               |            |   |

Configure the parameters for the trunk.
See the following table for the parameters required for NMC.
Parameters not listed here do not affect NMC functionality and can be left as is if desired.

| Table | 2             |            |
|-------|---------------|------------|
| Trunk | configuration | parameters |

| Parameter                             | Value                                                                                                    |
|---------------------------------------|----------------------------------------------------------------------------------------------------|
| Multiple trunk input number (MTINPUT) | Select the number of trunks to add.                                                                                  |
|                                       | This creates a number of TN trunks. Ensure that you have enough unused TNs in a span to cover this number of trunks. |
| Trunk data block (TYPE)               | Select IPTI.                                                                                                    |
| Terminal Number (TN)                  | Enter a valid TN, in format (L)oop (S)helf (C)ard (U)nit.                                                            |
|                                       | This is the starting TN for multiple trunk input.                                                                    |
|                                       | Example: 100 0 1 20                                                                                                  |
| Designator field for trunk (DES)      | Type a relevant description for the TNs.                                                                             |

| Parameter                                     | Value                                                                                                    |
|-----------------------------------------------|----------------------------------------------------------------------------------------------------|
| Route number, Member number (RTMB)            | Type the route number and trunk start.                                                                                                    |
|                                               | The route number is the one in which you are creating the TN. The member number is the trunk you are creating.                                                    |
|                                               | Example: 5 1                                                                                                    |
| Card Density (CDEN)                           | Select the card density type.                                                                                                    |
|                                               | Example: 8D                                                                                                    |
| Start arrangement Incoming (STRI)             | Select Wink or Fast Flah (WNK).                                                                                                    |
| Start arrangement Outgoing (STRO)             | Select Wink or Fast Flah (WNK).                                                                                                    |
| Trunk Group Access Restriction (TGAR)         | Type the number for your system.                                                                                                    |
|                                               | Example: 1                                                                                                    |
| Channel ID for this trunk (CHID)              | Type a relevant ID for the trunk.                                                                                                    |
|                                               | Example: 2222                                                                                                    |
| Increase or decrease the member numbers (INC) | If you select <b>Increase Channel and Member</b><br><b>number (yes)</b> , several TNs are created<br>depending on the values of the MTINPUT and<br>TN parameters. |

8 Click Save.

—End—

# **Configuring RLI (RLB)**

### Step Action

Perform the following procedure to configure a new RLI for your NMC. This coordinates with the route just configured.

If you use an existing RLI, use this procedure to verify the data.

- 1 In Element Manager, expand the **Dialing and number plans** heading.
- 2 Select Electronic Switched Network.
- 3 From the Electronic Switched Network menu, expand **Network Control and Services**.
- 4 Select Route List Block. RLI is the unit within a route list block.

- 5 In the Please enter route list index box, enter a new, valid RLB number (for example, 3).
- 6 Click outside the Please enter route list index box to activate the Add button, and then click the Add button.
- 7 For **ROUT**, select the route created in the procedure "Configuring routes and trunks" (page 19) (for example, 5).
- 8

#### Click Submit. Figure 7 **RLB** configuration Route List Block Input Description Input Value Route List Index (RLI): 3 Entry Number for the Route List (ENTR): 0 (0.6) Local Termination entry (LTER): Route Number (ROUT): 5 -Skip Conventional Signaling (SCNV): Display Originator's Information (DORG): Use Tone Detector (TDET): Time of Day Schedule (TOD): 0 ٠ Entry is a VNS Route (VNS): Conversion to LDN (CNV): Expensive Route (EXP): Facility Restriction Level (FRL): 0 (0.7) Digit Manipulation Index (DMI): 0 • ISL D-Channel Down Digit Manipulation Index (ISDM): 0 (0.999) Free Calling Area Screening Index (FCI): 0 Free Special Number Screening Index (FSNI): 0 -Business Network Extension Route (BNE): Strategy on Congestion (SBOC): No Reroute (NRR) . - QSIG Alternate Routing Causes (COPT): QSIG Alternate Routing Cause 1 \* ISDN Drop Back Busy (IDBB): Drop Back Disabled (DBD) • ISDN Off-Hook Queuing Option (IOHQ): Off-Hook Queuing Allowed (OHQ): Call Back Queuing Allowed (CBQ): Number of Alternate Routing Attempts (NALT): 5 (1.10) Initial Set (ISET): 0 (0.64) Set Minimum Facility Restriction Level (MFRL): Overlap Length (OVLL): (0.24) Submit Cancel

-End—

Nortel Multimedia Conferencing Solution Integration Guide for NMC/CS 1000 and NMC/Converged Office NN44460-300 02.03 Standard 6.0 4 November 2009

### **Configuring a Distant Steering Code**

#### Step Action

Perform the following procedure to configure a new Distant Steering Code (DSC) for NMC. The DSC coordinates with the RLI configured previously. The DSC is the DN to dial for conferencing on the NMC. If you are using existing routes, trunks, and RLI, ensure that they are mapped with this DSC.

- 1 In Element Manager, select **Dialing and number plans > Electronic** Switched Network.
- 2 Select Coordinated Dialing Plan (CDP) > Distant Steering Code (DSC).

Selection is based on the type of dialing plan for your engineered system. In this example, CDP was chosen.

- 3 Select Add to add a new DSC.
- 4 In the **Please enter a distant steering code** box, type a new DSC (for example, 5505), and then click the **to Add** button.
- **5** Configure the parameters for the DSC as shown in the following table.

# Table 3Distant Steering Code parameters

| Parameter                                               | Value                                                                                                    |
|---------------------------------------------------------|----------------------------------------------------------------------------------------------------|
| Flexible Length number of digits (FLEN)                 | This is the number of digits the system expects to receive before accessing a trunk and outpulsing these digits. |
|                                                         | Type a value between 0 and 10.                                                                                   |
| Display (DSP)                                           | Select Directory Number to be use for CLID (DN).                                                                 |
| Route List to be accessed for trunk steering code (RLI) | Select the RLI number created in the procedure<br>"Configuring RLI (RLB)" (page 23).                             |
|                                                         | Example: 3                                                                                                    |

6 Click Submit.

| Distant Steering Code                                    |                                           |
|----------------------------------------------------------|-------------------------------------------|
| Input Description                                        | Input Value                               |
| Distant Steering Code (DSC):                             | 5505                                      |
| Flexible Length number of digits (FLEN):                 | 4 (0-10)                                  |
| Display (DSP):                                           | Directory Number to be used for CLID (DN) |
| Remote Radio Paging Access (RRPA):                       |                                           |
| Route List to be accessed for trunk steering code (RLI): | 3 •                                       |
| Collect Call Blocking (CCBA):                            |                                           |
| maximum 7 digit NPA code allowed (NPA):                  |                                           |
| maximum 7 digit NXX code allowed (NXX):                  |                                           |
| Submit Refresh Delete Cancel                             |                                           |

### **Configuring SIP Gateway Settings**

#### Step Action

For CS 1000 Releases 5.0 and 5.5, perform the following procedure to configure your SIP Gateway settings. For more information, see IP Peer Networking Installation and Commissioning (NN43001-313). If previously configured, use this procedure to verify the data

- 1 In Element Manager, select System > IP Network.
- 2 Select Nodes: Servers, Media Cards.
- 3 In the Node configuration area, click **Edit** and select the name of the node you wish to modify.
- 4 Expand the **SIP GW Settings** heading.
- 5 Configure the SIP Gateway parameters as shown in the following table. Complete the TLS Security options as required for your site. Configuration of TLS Security features is not required for NMC.

| Table 4            |            |
|--------------------|------------|
| <b>SIP Gateway</b> | parameters |

| Parameter                                   | Value                                                         |
|---------------------------------------------|---------------------------------------------------------------|
| Primary Proxy or Redirect (TLAN) IP address | Type the IP address of your NRS or SIP proxy/redirect server. |

| Parameter                             | Value                                               |
|---------------------------------------|-----------------------------------------------------|
| Port                                  | Type the SIP port number (usually 5060 by default). |
| Supports Registration                 | Enable.                                             |
| Primary Proxy or Redirect server flag | Enable.                                             |
| Transport Protocol                    | Select TCP.                                         |

- 6 Configure the SIP Gateway settings for your secondary proxy or redirect server if applicable.
- 7 Click Save and Transfer.
  - *Note:* If you are going directly to the next procedure, "Configuring SIP URI Map" (page 29), you can skip this last step.
- 8 Click OK.

—End—

### Step Action

For CS 1000 Release 6.0, perform the following procedure to configure your SIP Gateway settings. For more information, see IP Peer Networking Installation and Commissioning (NN43001-313). If previously configured, use this procedure to verify the data.

- 1 In Element Manager, select **System > IP Network**.
- 2 Select Nodes: Servers, Media Cards.
- 3 In the Node configuration area, click on the name of the node you wish to modify.
- 4 Select Gateway (SIPGw and H.323 Gw).
- 5 Select the **SIP Gateway Settings** heading.
- 6 Configure the SIP Gateway parameters as shown in the following table. Complete the TLS Security options as required for your site. Configuration of TLS Security features is not required for NMC.

#### Table 5 SIP Gateway parameters

| Parameter                                                            | Value                                   |
|----------------------------------------------------------------------|-----------------------------------------|
| Primary Proxy or Redirect (TLAN) IP address proxy or redirect server | Type the IP address of your NRS or SIP. |

#### 28 NMC/CS 1000 configuration

| Parameter                             | Value                                               |
|---------------------------------------|-----------------------------------------------------|
| Port                                  | Type the SIP port number (usually 5060 by default). |
| Supports Registration                 | Enable.                                             |
| Primary Proxy or Redirect server flag | Enable.                                             |
| Transport Protocol                    | Select TCP.                                         |

7 Configure the SIP Gateway settings for your secondary proxy or redirect server if applicable.

*Note:* If you are going directly to the next procedure, "Configuring SIP URI Map" (page 29), you can skip the remaining steps in this procedure.

- 8 Click Save.
- 9 Click Save.
- 10 Click Transfer Now ...
- 11 Select the nodes to synchronize the configuration files.
- 12 Click Start Sync.

#### Figure 9 SIP Gateway Settings

| SIP Gateway Settings        |                       |                                   |               |             |
|-----------------------------|-----------------------|-----------------------------------|---------------|-------------|
| TLS Security: Security Disa | bled 💌                |                                   |               |             |
|                             | Port                  | 5061 (1 - 65535)                  |               |             |
| Number o                    | f Byte Re-negotiation | 0 ~                               |               |             |
|                             | Options:              | Client Authentication             |               |             |
|                             |                       | X509 certificate authority        |               |             |
| Proxy Or Redirect Server:   |                       |                                   |               |             |
| Primary TLAN IP Address:    | 10.1.3.35             | Secondary TLAN IP Address         | 0.0.0.0       | j li        |
| Port:                       | 5060 (1 -             | 65535) Port                       | 5060          | (1 - 65535) |
| Transport protocol:         | TCP 🛩                 | Transport protocol                | TCP 💌         |             |
| Options:                    | Support registratio   | on Options                        | Support regis | tration     |
|                             | Primary CDS Pro:      | кy                                | Secondary C   | DS Proxy    |
| CLID Presentation:          |                       |                                   |               |             |
| Required Value              | Note: Chang           | ges made on this page will NOT be | [             | Save Cancel |

-End-

Nortel Multimedia Conferencing Solution Integration Guide for NMC/CS 1000 and NMC/Converged Office NN44460-300 02.03 Standard 6.0 4 November 2009

# Configuring SIP URI Map

#### Step Action

For CS 1000 Releases 5.0 and 5.5, perform the following procedure to verify or configure the SIP URI MAP. For more information, see IP Peer Networking Installation and Commissioning (NN43001-313). If previously configured, use this procedure to verify the data.

- 1 In Element Manager, select **System > IP Network**.
- 2 Select Nodes: Server, Media Cards.
- 3 In the Node configuration area, click **Edit** and select the name of the node you wish to modify.
- 4 Expand the **SIP URI Map** heading.
- 5 Select the SIP Gateway Settings heading and scroll down to the SIP URI Map sub-heading.
- 6 Configure the SIP URI MAP parameters as shown in the following table.

#### Table 6 SIP URI MAP parameters

| Parameter                                | Value                                                                                                    |
|------------------------------------------|----------------------------------------------------------------------------------------------------|
| Public E.164 /National domain name       | Type the public E.164/National domain for your system.                                                        |
|                                          | Example: +1                                                                                                   |
| Public E.164 /Subscriber domain Name     | Type the Public E.164/Subscriber domain name for your system.                                                 |
|                                          | Example: +1506                                                                                                |
| Public E.164 /Unknown domain name        | Enter the Public E.164/Unknown domain name for your system.                                                   |
|                                          | Example: PublicUnknown                                                                                        |
|                                          | This parameter is optional.                                                                                   |
| Public E.164 /Special Number domain name | Type the Public E 164/Special Number domain name for your system.                                             |
|                                          | Example: PublicSpecial                                                                                        |
|                                          | This parameter is optional.                                                                                   |
| Private/UDP domain name                  | Type the Private/UDP domain name for your system. Ensure this parameter matches the configuration on the NRS. |
|                                          | Example: udp                                                                                                  |

| Parameter                                           | Value                                                                                                    |
|-----------------------------------------------------|----------------------------------------------------------------------------------------------------|
| Private/CDP domain name                             | Type the Private/CDP domain name for your system, including the UDP domain name.<br>Ensure this parameter matches the configuration on the NRS. |
|                                                     | Example: cdp.udp                                                                                                    |
| Private/Special Number domain name                  | Type the Private/Special Number domain name for your system.                                                                                    |
|                                                     | Example: PrivateSpecial                                                                                                    |
|                                                     | This parameter is optional.                                                                                                    |
| Private/Unknown (vacant number routing) domain name | Type the Private/Unknown domain name for your system.                                                                                           |
|                                                     | Example: PrivateUnknown                                                                                                    |
|                                                     | This parameter is optional.                                                                                                    |
| Unknown/Unknown domain name                         | Type the Unknown/Unknown domain name for your system.                                                                                           |
|                                                     | Example: UnkwnownUnkown                                                                                                    |
|                                                     | This parameter is optional.                                                                                                    |

- 7 Configure the SIP URI MAP settings for your secondary proxy or redirect server if applicable.
- 8 Click Save and Transfer.
- 9 Click OK.

*Note:* If you are going directly to the next procedure, "Configuring Signaling Server properties for SIP" (page 33), you can skip the remaining steps of this procedure.

- 10 Click Save.
- 11 Click Transfer Now...
- **12** Select the nodes to synchronize the configuration files.
- 13 Click Start Sync.

—End—

#### Step Action

For CS 1000 Release 6.0, perform the following procedure to verify or configure the SIP URI MAP. For more information, see IP Peer Networking Installation and Commissioning (NN43001-313). If previously configured, use this procedure to verify the data.

- In Element Manager, select System > IP Network.
- 2 Select Nodes: Server, Media Cards.
- 3 In the Node configuration area, click on the name of the node you wish to modify.
- 4 Select Gateway (SIPGw and H.323).
- 5 Select the **SIP Gateway Settings** heading and scroll down to the **SIP URI Map** sub-heading.

#### Figure 10 SIP URI Map

|                        | Subscriber (SN): 0                               | <ccc><area co<="" th=""/><th>é&gt;<sn></sn></th><th>1</th></ccc>       | é> <sn></sn>   | 1      |
|------------------------|--------------------------------------------------|------------------------------------------------------------------------|----------------|--------|
|                        | National (NN): 0                                 | <ccc><nn></nn></ccc>                                                   |                |        |
|                        | International: 0                                 | <international nu<="" th=""><th>nber&gt;</th><th></th></international> | nber>          |        |
| SIP URI Map:           |                                                  |                                                                        |                |        |
| Public E.164           | Domain Names                                     | Private Do                                                             | main Names     |        |
| National               | National                                         | UDP                                                                    | udp            |        |
| Subscriber.            | Subscriber                                       | CDP                                                                    | cdp.udp        | 11     |
| Special number.        | PublicSpecial                                    | Special number                                                         | PrivateSpecial |        |
| Unknown:               | PublicUnknown                                    | Vacant number                                                          | PrivateUnknown |        |
|                        |                                                  | Unknown                                                                | UnknownUnknown |        |
| SIP Gateway Services   |                                                  |                                                                        |                | _      |
| SIP Converged Desktop: | Enable CD service                                |                                                                        |                |        |
|                        | Service DN:                                      | Used for making VTRK or                                                | il from egent. |        |
| Continuend tale        | shases call farmed DAL                           | 1                                                                      |                |        |
| Required Value.        | Note: Changes made on<br>tracconited until the N | this page will NOT be                                                  | Save           | Cancel |

6 Configure the SIP URI Map parameters as shown in the following table.

Nortel Multimedia Conferencing Solution Integration Guide for NMC/CS 1000 and NMC/Converged Office NN44460-300 02.03 Standard 6.0 4 November 2009

Copyright © 2007-2009, Nortel Networks

#### Table 7 **SIP URI MAP parameters**

| Parameter                                | Value                                                                            |
|------------------------------------------|----------------------------------------------------------------------------------|
| Public E.164 Domain Names/National       | Type the public E.164/National domain for your system.                           |
|                                          | Example: +1                                                                      |
| Public E.164 Domain Names/Subscriber     | Type the Public E.164/Subscriber domain name for your system.                    |
|                                          | Example: +1506                                                                   |
| Public E.164 Domain Names/Special Number | Enter the Public E.164/Special Number domain name for your system.               |
|                                          | Example: PublicSpecial                                                           |
|                                          | This parameter is optional.                                                      |
| Public E.164 Domain Names Unknown        | Type the Public E 164/Unknown domain name for your system.                       |
|                                          | Example: PublicUnknown                                                           |
|                                          | This parameter is optional.                                                      |
| Private Domain Names/UDP                 | Type the Private/UDP domain name for your system.                                |
|                                          | Example: udp                                                                     |
| Private Domain Names/CDP                 | Type the Private/CDP domain name for your system, including the UDP domain name. |
|                                          | Example: cdp.udp                                                                 |
| Private Domain Names/Special Number      | Type the Private/Special Number domain name for your system.                     |
|                                          | Example: PrivateSpecial                                                          |
|                                          | This parameter is optional.                                                      |
| Private Domain Names/Vacant number       | Type the Private/Vacant domain name for your system.                             |
|                                          | Example: PrivateUnknown                                                          |
|                                          | This parameter is optional.                                                      |
| Private Domain Names/Unknown             | Type the Private/Unknown domain name for your system.                            |
|                                          | Example: UnkwnownUnkown                                                          |
|                                          | This parameter is optional.                                                      |

7

Configure the SIP URI MAP settings for your secondary proxy or redirect server if applicable.

*Note:* If you are going directly to the next procedure, "Configuring Signaling Server properties for SIP" (page 33), you can skip the remaining steps of this procedure.

- 8 Click Save.
- 9 Click Save.
- 10 Click Transfer Now ...
- 11 Select the nodes to synchronize the configuration files.
- 12 Click Start Sync.

-End-

### **Configuring Signaling Server properties for SIP**

#### Step Action

For CS 1000 Releases 5.0 and 5.5, perform the following procedure to verify or configure the Signaling Server properties for SIP. For more information, see IP Peer Networking Installation and Commissioning (NN43001-313). If previously configured, use this procedure to verify the data.

- 1 In Element Manager, select **System > IP Network**.
- 2 Select Nodes: Server, Media Cards.
- 3 In the Node configuration area, click **Edit** and select the name of the node you wish to modify.
- 4 Expand the Signaling Servers > Signaling Server [your Signaling Server IP] Properties heading.
- **5** Configure or verify the Signaling Server properties as shown in the following table.

# Table 8Signaling Server SIP parameters

| Parameter                          | Value                                                                                                    |
|------------------------------------|----------------------------------------------------------------------------------------------------|
| Virtual Trunk Gateway Application  | Select H.323 and SIP.                                                                                                    |
|                                    | Selecting both H.323 and SIP allows for a dual network and takes H.323 into consideration, if you use devices requiring that protocol as well. |
| Enable SIP proxy / Redirect Server | Enable only if using co-resident NRS.                                                                                                    |

| Baramatar                           | Value                                                                                                    |
|-------------------------------------|----------------------------------------------------------------------------------------------------|
| Parameter                           | value                                                                                                    |
| SIP Domain name                     | Type the SIP domain name to be used throughout the system configuration.                                                                                                    |
|                                     | Example: mynmc.com                                                                                                    |
| Local SIP TCP/UDP port to listen to | Type the default SIP port number (usually 5060).                                                                                                    |
|                                     | Ensure that this value coordinates with your end devices.                                                                                                    |
| SIP Gateway endpoint name           | Type the Gateway endpoint name to be registered in the NRS.                                                                                                    |
| SIP Gateway Authentication password | If you enable security and use authentication in<br>the NRS when creating endpoints, the password<br>entered here is used for the authentication. This<br>parameter is not applicable to NMC configuration. |
| Enable Gatekeeper                   | Enable                                                                                                    |
| Network Service Role                | Issue only if using co-resident NRS. options are Primary, Alternate, and Failsafe.                                                                                                    |

- 6 Click Save and Transfer.
- 7 Click OK.

—End—

### Step Action

For CS 1000 Release 6.0, perform the following procedure to verify or configure the Signaling Server properties for SIP. For more information, see IP Peer Networking Installation and Commissioning (NN43001-313). If previously configured, use this procedure to verify the data.

- 1 In Element Manager, select **System > IP Network**.
- 2 Select Nodes: Server, Media Cards.
- 3 In the Node configuration area, click **Edit** and select the name of the node you wish to modify.
- 4 Select Gateway (SIPGw and H.323GW).
- 5 Select the **General** heading.
- 6 Configure or verify the Signaling properties as shown in the following table. Parameters not listed here do not affect NMC functionality and can be left as is.

| Parameter                           | Value                                                                                                    |
|-------------------------------------|----------------------------------------------------------------------------------------------------|
| Virtual Trunk Gateway Application   | Select SIP Gateway (SIPGw) or SIPGw and H.323.                                                                                                    |
|                                     | Selecting both H.323 and SIP allows for a dual network and takes H.323 into consideration if you use devices requiring that protocol as well.                                                              |
| SIP Domain name                     | Type the SIP domain name to be used throughout the system configuration.                                                                                                    |
|                                     | Example: mynmc.com                                                                                                    |
| Local SIP TCP/UDP port to listen to | Type the default SIP port number (usually 5060).<br>Ensure that this value coordinates with your end devices.                                                                                              |
| Gateway endpoint name               | Type the Gateway endpoint name to be registered in the NRS.                                                                                                    |
| Gateway password                    | If you enable security and use authentication in<br>the NRS when creating endpoints the password<br>entered here is used for the authentication. This<br>parameter is not applicable to NMC configuration. |

- 7 Click Save.
- 8 Click Save.
- 9 Click Transfer Now ...
- **10** Select the nodes to synchronize the configuration files.
- 11 Click Start Sync.

—End—

### **Creating the Service Domain in NRS**

#### Step Action

For CS 1000 Releases 5.0 and 5.5, perform the following procedure to create a SIP service Domain if one is not already created. On redundant NRS systems, perform all configuration on the primary NRS.

- Open NRS Manager by doing one of the following: In Element Manager, select Dialing and Numbering Plans > Network Routing Services. In Internet Explorer, enter the IP address of the NRS into the address bar.
- 2 Select the **Configuration** tab.

- 3 Click **set Standby DB view** to switch from active to standby database view.
- 4 Click Service Domains.
- 5 Click Add. The View Service Domain Property page appears.

#### Figure 11 View Service Domain Property

| Home Configuration | Tools Reports Administration                                                  | Standby DB view (set Active In view) | Relp   Logout |
|--------------------|-------------------------------------------------------------------------------|--------------------------------------|---------------|
|                    |                                                                               |                                      |               |
|                    | Location Configuration - Service Domains - Ve<br>View Service Domain Property | rw Service Donoin Property a         |               |
| L1 Domains (UDP)   | Domain name                                                                   | mynme.com -                          |               |
| Geteway Endpoints  |                                                                               | This is used for =                   |               |
| User Endpoints     | Domain description                                                            | Project                              |               |
| Default Routen     | Save Derte                                                                    |                                      |               |

- 6 For **Domain name**, enter the SIP domain name previously configured in the procedure "Configuring Signaling Server properties for SIP" (page 33) (for example, mynmc.com).
- **7** For **Domain description**, enter a relevant description for the domain being used.
- 8 Click Save.

—End—

#### Step Action

For CS 1000 Release 6.0, perform the following steps to create a SIP service Domain if one is not already created. On redundant NRS systems, perform all configuration on the primary NRS

- Open NRS Manager by doing one of the following: In Element Manager, select UCM Network Services, then select the NRS from the Elements list displayed. In Internet Explorer, enter the IP address of the NRS into the address bar.
- 2 Select Numbering Plans > Domains.
- **3** Under **Managing** select **Standby Database** to switch from active to standby database view.
- 4 Click Add. The Add Service Domain page appears.

#### Figure 12 Add Service Domain

| 1@RTEL                                                                   | NETWORK ROUTIN            | IG SERVICE MAN                                 | AGER Helo I Lo |
|--------------------------------------------------------------------------|---------------------------|------------------------------------------------|----------------|
| +UCM Network Services<br>System<br>NRS Server                            | Managing: Active database | 47.166.203.41<br>Numbering Plans > Domains > S | ervice Domains |
| System Wide Settings<br>Numbering Plans                                  | Add Service Domain        |                                                |                |
| Domains<br>Endnointe                                                     | Domain name:              | mynmc.com                                      |                |
| Endpoints<br>Routes<br>Network Post-Translation<br>Collaborative Servers | Domain description:       | For Nortel Aultimedia<br>Conferencing Y        |                |
| Tools<br>SIP Phone Context                                               | * Required value.         |                                                | Save Cancel    |

- 5 For **Domain name**, enter the SIP domain name previously configured in the procedure "Configuring Signaling Server properties for SIP" (page 33) (for example, mynmc.com).
- 6 For **Domain description**, enter a relevant description for the domain being used.
- 7 Click Save.

—End—

# Creating the L1 (UDP) domain in NRS

# Step Action

For CS 1000 Releases 5.0 and 5.5, perform the following procedure to create an L1 (UDP) service domain if one is not already created. On redundant NRS systems, perform all configuration on the primary NRS.

 Open NRS Manager by doing one of the following: In Element Manager, select Dialing and Numbering Plans > Network Routing Service.
 In Internet Explorer, onter the IP address of the NPS into the

In Internet Explorer, enter the IP address of the NRS into the address bar.

2 Select the **Configuration** tab.

- 3 Click **Standby DB view** to switch from active to standby database view.
- 4 Click L1 Domains (UDP).
- 5 Click Add. The View L1 Domain Property page appears.

Figure 13 View L1 Domain Property

| Domain name                                          | udp                         | _, |
|------------------------------------------------------|-----------------------------|----|
| Domain description                                   | L1 Domain for NMC<br>system | ×  |
| Endpoint authentication enabled                      | Authentication off •        |    |
| Authentication password                              |                             | -  |
| E.164 country code                                   | 1                           | -  |
| E.164 area code                                      | 506                         | -  |
| E 164 international dialing access code              |                             | _  |
| E.164 national dialing access code                   |                             | -  |
| E.164 local (subscriber) dialing access code         |                             | _  |
| Private L1 domain (UDP location) dialing access code | [                           | _  |
| Special number                                       | <b></b>                     | _  |
| Emergency service access prefix                      |                             | _  |
| Special number label                                 | PrivateSpecial              | _  |

- 6 For **Domain name**, type a relevant domain name. For example, udp.
- **7** For **Domain description**, enter a relevant description for the domain being used.
- 8 For **E.164 country code**, enter the E.164 country code for your system.
- 9 For **E.164 area code**, enter the E.164 area code for your system.
- **10** Configure other optional parameters as required for your system.
- 11 Click Save.

—End—

#### Step Action

For CS 1000 Release 6.0, perform the following procedure to create an L1 (UDP) service domain if one is not already created. On redundant NRS systems, perform all configuration on the primary NRS.

- Open NRS Manager by doing one of the following: In the Element Manager, select UCM Network Services, then select the NRS from the Elements list displayed. In Internet Explorer, enter the IP address of the NRS into the address bar.
- 2 Select Numbering Plans > Domains.
- **3** Under **Managing**: select **Standby Database** to switch from active to standby database view.
- 4 Click L1 Domains (UDP).
- 5 In the **Filter by Domain** list, select the service domain configured in the previous procedure.
- 6 Click Add. The Add L1 Domain page appears.

Figure 14 Add L1 Domain

| -UCM Network Services<br>System<br>NRS Server               | Managing: O Active database<br>Standby database | 47.166.20<br>Natiberity | a.44<br>a Plana, + Domain | u L1.Domen |  |
|-------------------------------------------------------------|-------------------------------------------------|-------------------------|---------------------------|------------|--|
| Bystem Wide Dettings                                        | Add L1 Domain ( mynmc.co                        | m)                      |                           |            |  |
| Numbering Plans<br>Domains                                  |                                                 |                         |                           | 1          |  |
| Endpoints                                                   | Domain name.                                    | Udp                     |                           |            |  |
| Routes<br>Network Post-Translation<br>Collaborative Servers | Domain description                              | L1 Domai<br>NBC syst    | n for<br>em               | 0 0        |  |
| Tools                                                       | Endpoint authentication enabled                 | Authentica              | tion off 💌                |            |  |
| SIP Phone Context                                           | Authentication password                         |                         |                           | - T        |  |
| - Routing Tests                                             |                                                 | •                       |                           |            |  |
| EP.                                                         | E.164 country code.                             | -                       |                           |            |  |
| Backup                                                      | E.164 area code:                                | 506                     |                           |            |  |
| Restore                                                     | E.164 international dialing access              |                         |                           |            |  |
| OKINRS Data upgrade                                         | E 164 international dialing code                |                         | (0-99)                    |            |  |
|                                                             | E 164 national dialing access code              |                         |                           |            |  |
|                                                             | E 164 national dialing code length:             |                         | 0.999                     |            |  |
|                                                             | E 164 local (subscriber) dialing<br>access code |                         |                           |            |  |
|                                                             | E.164 local (subscriber) dialing code           |                         | (0-99)                    |            |  |

Nortel Multimedia Conferencing Solution Integration Guide for NMC/CS 1000 and NMC/Converged Office NN44460-300 02.03 Standard 6.0 4 November 2009

- 7 For **Domain name**, type a relevant domain name.
- 8 For **Domain description**, enter a relevant description for the domain being used.
- **9** For **E.164 country code**, enter the E.164 country code for your system.
- 10 For **E.164 area code**, enter the E.164 area code for your system.
- 11 Configure other optional parameters as required for your system.
- 12 Click Save.

-End—

# Creating the L0 (CDP) domain in NRS

# Step Action

For CS 1000 Releases 5.0 and 5.5, perform the following procedure to create an L0 (CDP) service domain if one is not already created. On redundant NRS systems, perform all configuration on the primary NRS.

- Open NRS Manager by doing one of the following: In Element Manager, select Dialing and Numbering Plans > Network Routing Service. In Internet Explorer, enter the IP address of the NRS into the address bar.
- 2 Select the **Configuration** tab.
- 3 Click **set Standby DB view** to switch from active to standby database view.
- 4 Click L0 Domains (CDP).
- 5 Click Add. The View L0 Domain Property page appears.

#### Figure 15 View L0 Domain Property

| Domain name                                          | cdp            |            |
|------------------------------------------------------|----------------|------------|
|                                                      |                | _          |
| Domain description                                   | LO Domain for  | 1          |
| Domain coordipation                                  | Mile System    | 21         |
| Endpoint authentication enabled                      | Not configured |            |
|                                                      |                | -          |
| Authentication password                              | I              | -4         |
| E 164 country code                                   | 1              | <b>π</b> 1 |
| E 164 area code                                      | 506            | •          |
| Private unqualified number label                     | PrivateUnknown |            |
| E 164 international dialing access code              |                | _          |
| E.164 national dialing access code                   |                |            |
| E.164 local (subscriber) dialing access code         |                |            |
| Private L1 domain (UDP location) dialing access code | [              |            |
| Special number                                       | [              |            |
| Emergency service access prefix                      |                | _          |

- 6 For **Domain name**, type a relevant domain name. For example, cdp.
- **7** For **Domain description**, enter a relevant description for the domain being used.
- 8 For **E.164 country code**, enter the E.164 country code for your system.
- 9 For **E.164 area code**, enter the E.164 area code for your system.
- **10** Configure other optional parameters as required for your system.
- 11 Click Save.

—End—

#### Step Action

For CS 1000 Release 6.0, perform the following procedure to create an L0 (CDP) service domain if one is not already created. On redundant NRS systems, perform all configuration on the primary NRS.

- 1 Open NRS Manager by doing one of the following: In Element Manager, select **UCM Network Services**, then select the NRS from the **Elements** list displayed.
- 2 Select Numbering Plans > Domains.
- **3** Under **Managing**: select **Standby Database** to switch from active to standby database view.
- 4 Click L0 Domains (CDP).
- 5 In the **Filter by Domain** list, select the service domain and L1 domain configured in the previous two procedures respectively.
- 6 Click Add. The Add L0 Domain page appears.

#### Figure 16 Add L0 Domain

| JOCM Network Services     System     NRS Server     Database | Managing: O Active database<br>Standby database  | 47.166.203.41<br>Humbering Plans, > Comains, > LO Comain |   |
|--------------------------------------------------------------|--------------------------------------------------|----------------------------------------------------------|---|
| System Wide Settings                                         | Add L0 Domain ( mynmc.co                         | om / udp)                                                |   |
| Numbering Plans                                              |                                                  |                                                          |   |
| Domains                                                      | Domain name:                                     | cdp *                                                    | 1 |
| Routes<br>Network Post-Translation                           | Domain description:                              | LO Domain for AND System                                 |   |
| Tools                                                        | Endpoint authentication enabled.                 | Not configured                                           |   |
| SIP Phone Context                                            | Authentication password                          |                                                          |   |
| H.323                                                        | E.164 country code:                              | 1                                                        |   |
| SIP                                                          | E.164 area code:                                 | 506                                                      |   |
| Restore                                                      | Private unqualified number label:                | PrivateUnknown                                           |   |
| GKINRS Data upgrade                                          | E 164 international diating access code:         |                                                          |   |
|                                                              | E 164 international dialing code<br>length:      | (0-99)                                                   | 1 |
|                                                              | E 164 national dialing access code:              |                                                          |   |
|                                                              | E 164 national dialing code length:              | (0-99)                                                   |   |
|                                                              | E 164 local (subscriber) dialing<br>access code: |                                                          |   |
|                                                              | F 164 local (subscribed dialing                  |                                                          | 3 |

For **Domain name**, type a relevant domain name.

7

- 8 For **Domain description**, enter a relevant description for the domain being used.
- **9** For **E.164 country code**, enter the E.164 country code for your system.
- 10 For **E.164 area code**, enter the E.164 area code for your system.
- 11 Click Save.

-End-

#### Configuring Gateway endpoints on the NRS

# Step Action

For CS 1000 Releases 5.0 and 5.5, perform the following procedure to configure the MAS gateway endpoints on the Network Routing Service (NRS). You must perform this procedure for each NMC node on the system. On NRS redundant systems, perform all configuration on the primary NRS.

- Open NRS Manager by doing one of the following: In Element Manager, select Dialing and Numbering Plans > Network Routing Service. In Internet Explorer, enter the IP address of the NRS into the address bar.
- 2 Select the **Configuration**.
- 3 Click set Standby DB view to switch from active to standby database view.
- 4 Click Gateway Endpoints.
- Ensure that the correct service domain, L1 domain, and L0 domain are selected and click Add.
   The View Gateway Endpoint Property page appears.

#### Figure 17 View Gateway Endpoint Property

| Endpoint name                                        | nmc_moscow                  | 1.00    |
|------------------------------------------------------|-----------------------------|---------|
| Endpoint description                                 | MAS 5.1 server =<br>for NBC | 1       |
| Tandem gateway endpoint name                         |                             | Look up |
| Endpoint authentication enabled                      | Authentication of           |         |
| Authentication password                              | <b></b>                     |         |
| E.164 country code                                   | [1                          | 1       |
| E 164 ates code                                      | 506                         | 1       |
| E.164 international dialing access code              | [                           | ī.      |
| E 164 national dialing access code                   | [                           | ī.      |
| E 164 local (subscriber) dialing access code         | [                           | 1       |
| Private L1 domain (UDP location) dialing access code | [                           | 1       |
| Private special number 1                             | [                           |         |
| Private special number 2                             | [                           | ī.      |
| Static endpoint address type                         | IP version 4                |         |
| Static endpoint address                              | 192.167.130.32              | Ĩ.      |
| H.323 Support                                        | H.323 not supported         | -       |
| SIP support                                          | Static SIP endpoint         |         |
| SIP transport                                        | TCP -                       |         |
| SIP port                                             | 6060                        | Į.      |
| Network Connection Server enabled                    | Г                           |         |

- 6 For **Endpoint name**, type a relevant endpoint name. The endpoint name must contain the prefix **nmc** (for example, nmc\_moscow).
- 7 For **Endpoint description**, type a relevant endpoint description.
- 8 For Static endpoint address type, select IP version 4.
- **9** For **Static endpoint address**, enter the IP address of the NMC server.
- 10 For SIP support, select Static SIP endpoint.

- 11 For **SIP transport**, select the transport protocol type (usually **TCP**).
- 12 Type a value for the **SIP port** or leave the default value of 5060.
- 13 Click Save.

—End—

#### Step Action

For CS 1000 Release 6.0, perform the following procedure to configure the MAS gateway endpoints on the Network Routing Service (NRS). You must perform this procedure for each NMC node on the system. On NRS redundant systems, perform all configuration on the primary NRS.

- Open NRS Manager by doing one of the following: In Element Manager, select UCM Network Services, then select the NRS from the Elements list displayed. In Internet Explorer, enter the IP address of the NRS into the address bar.
- 2 Select Numbering Plans > Endpoints.
- **3** Under **Managing**: select **Standby Database** to switch from active to standby database view.
- 4 Click Gateway Endpoints.
- 5 In the Limit results to Domain list, ensure that the correct service domain L1 domain, and L0 domain are selected and click Add. The Add Gateway Endpoint page appears.

#### Figure 18 Add Gateway Endpoint

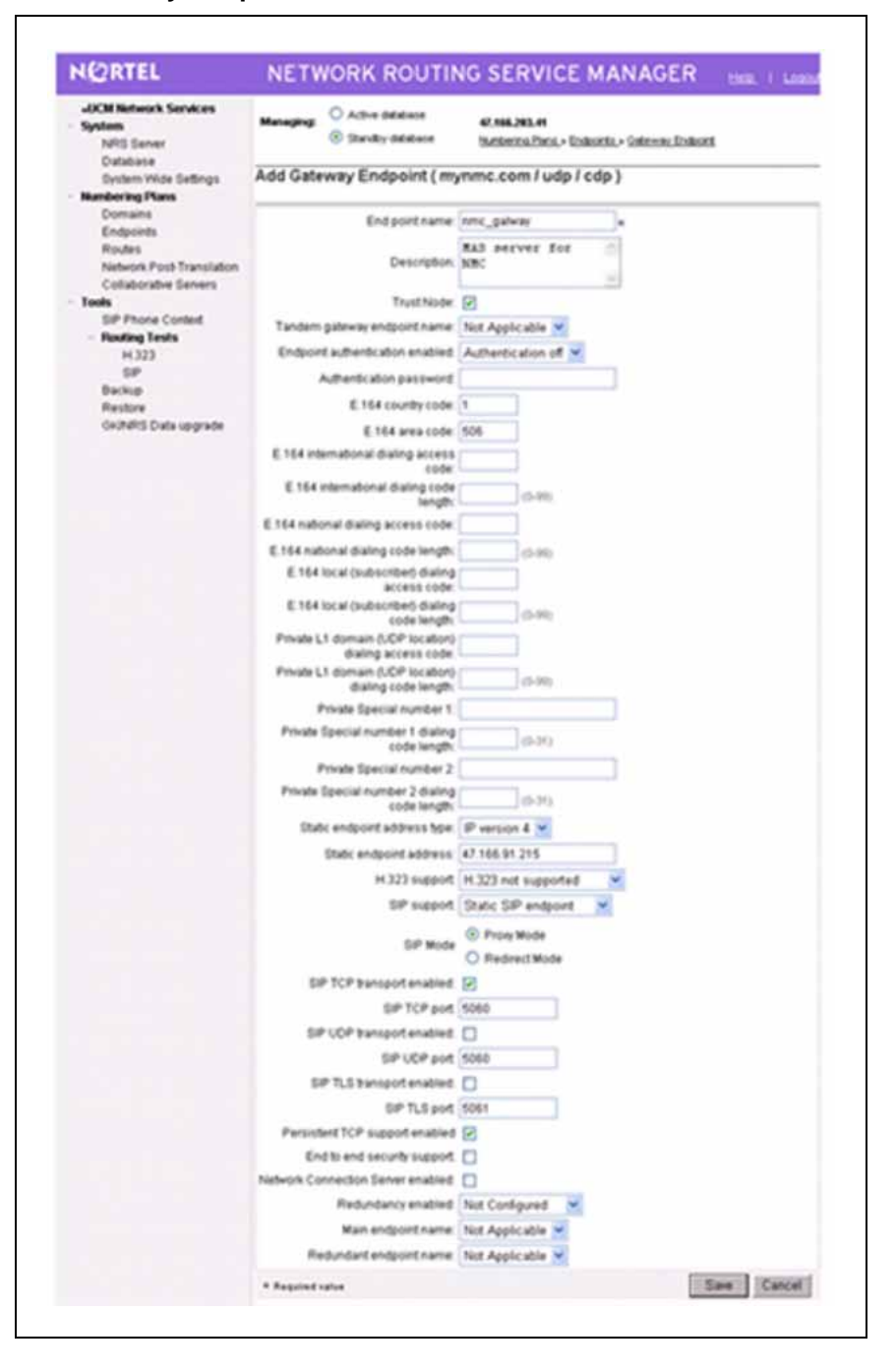

- 6 For **Endpoint name**, type a relevant endpoint name. The endpoint name must contain the prefix **nmc**\_ (for example nmc\_gateway).
- 7 For **Endpoint description**, type a relevant endpoint description.

- 8 For **E.164 country code**, enter the E.164 country code for your system.
- 9 For **E.164 area code**, end E.164 area code for your system.
- 10 For Static endpoint address type, select IP version 4.
- **11** For **Static endpoint address**, enter the IP address of the NMC server.
- 12 For SIP support, select Static SIP endpoint.
- 13 For SIP Mode, select Proxy Mode.
- 14 Select the desired SIP <protocol> transport options (usually TCP is used for NMC).
- **15** Type a value for the **SIP <protocol> port** for each protocol transport chosen, or leave the default values.
- 16 Click Save.

-End—

# Configuring routing entries on the NRS

# Step Action

For CS 1000 Releases 5.0 and 5.5, perform the following procedure to add a routing entry for each NMC gateway endpoint. On NRS redundant systems, perform all configuration on the primary NRS.

- Open NRS Manager by doing one of the following: In Element Manager, select Dialing and Numbering Plans > Network Routing Service. In Internet Explorer, enter the IP address of the NRS into the address bar.
- 2 Select the **Configuration**.
- 3 Click set Standby DB view to switch from active to standby database view.
- 4 Select **Routing Entries**. The Routing Entries page appears.
- 5 Ensure that the correct service domain, L1 domain, and L0 domain are selected, and enter the **Gateway Endpoint** for which you want to add a route.

- 6 For With DN Type, select ALL DN Types.
- 7 Click Show.
- 8 Click Add. The View Routing Entry Property page appears.

#### Figure 19 View Routing Entry Property

| DN type             | Private level 0 re | egional (CDP steering code) 📩 |
|---------------------|--------------------|-------------------------------|
| DN prefix           | 5505               | +                             |
| Route cost (1 -255) | 1                  | +                             |

9 Select the **DN Type**.

Selection is based on the type of dialing plan for your engineered system. In this example, CDP was chosen.

- 10 Type the DN prefix. The DN prefix is the DSC created in "Configuring a Distant Steering Code" (page 25). The DN prefix can be up to 30 characters in length, and can include the characters 0-9, #, -, ?. The first character of the DN prefix must be numeric (for example, 5505). Use the same DN prefix for each end point.
- 11 Enter the **Route cost**. Enter 1 for the first NMC endpoint, 2 for the second NMC endpoint, and so forth.
- 12 Click Save.

—End—

#### Step Action

For CS 1000 Release 6.0, perform the following procedure to add a routing entry for each NMC gateway endpoint. On NRS redundant systems, perform all configuration on the primary NRS.

1 Open NRS Manager by doing one of the following:

In Element Manager, select **UCM Network Services**, then, select the NRS from the **Elements** list displayed. In Internet Explorer, enter the IP address of the NRS into the address bar.

- 2 Select the Numbering Plans > Endpoints.
- **3** Under **Managing**: select **Standby Database** to switch from active to standby view.
- 4 Click Routing Entries.
- 5 For DN Type, select All DN Types.
- 6 In the Limit results to Domain list, ensure that the correct service domain, L1 domain, and L0 domain are selected.
- 7 Select the **Gateway Endpoints** for which you wish to add a route.
- 8 Click Add. The Add Routing Entry page appears.

#### Figure 20 Add Routing Entry

| NORTEL                                                       | NETWORK RC                               | UTING        | SERVI                          | CE MAN           | NAGER        | Help. I Logou |
|--------------------------------------------------------------|------------------------------------------|--------------|--------------------------------|------------------|--------------|---------------|
| -UCM Network Services     System     NRS Server     Database | Managing: O Active datak<br>Standby data | ase<br>ibase | 47.166.203.41<br>Numbering Pla | na.» Bostea.» Bo | outing Entry |               |
| System Wide Settings                                         | Add Routing Entry (                      | mynmc.c      | om i udp i                     | cdp / nmc        | galway)      |               |
| Numbering Plans                                              | 2 2.6                                    |              |                                | <u>e</u> 1       | 20 - 202     |               |
| Domains                                                      | DN type:                                 | Private levi | el O regional (                | CDP steering     | code) 🛩      |               |
| Routes                                                       | DN prefix                                | 5505         |                                | *                |              |               |
| Network Post-Translation<br>Collaborative Servers            | Route cost                               | 1            | (1-255)                        |                  |              |               |
| SiP Phone Context                                            |                                          |              |                                |                  |              |               |
| - Routing Tests<br>H.323                                     | * Required value.                        |              |                                |                  | Save         | Cancel        |
| SIP                                                          |                                          |              |                                |                  |              |               |
| Restore<br>GKNRS Data upgrade                                |                                          |              |                                |                  |              |               |

9 Select the **DN Type**. Selection is based on the type of dialing

Selection is based on the type of dialing plan for your engineered system. In this example, CDP was chosen.

10 Type the DN prefix. The DN prefix is the DSC created in "Configuring a Distant Steering Code" (page 25). The DN prefix can be up to 30 characters in length, and can include the characters 0-9, #, -, ?. The first character of the DN prefix must be numeric (for example, 5505). Use the same DN prefix for each end point.

# 11 Enter the **Route cost**.

Enter 1 for the first NMC endpoint, 2 for the second NMC endpoint and so forth.

12 Click Save.

-End-

# Cutting over and committing changes on the NRS Database

# Step Action

For CS 1000 Releases 5.0 and 5.5, perform the following procedure to switch between the active and standby database access pointers. This swaps the primary and standby databases so that configuration changes take effect.

- 1 On the NRS Manager tool bar, click **Tools**.
- 2 Click Database Actions.
- **3** For **Select Database action**, select **Cut over and Commit.** Nortel recommends that you cut over, test the configuration changes, and then commit the changes. If you find issues in testing before you commit the changes, you can revert to the previous configuration.
- 4 Click Submit.

—End—

#### Step Action

For CS 1000 Release 6.0, perform the following procedure to switch between the active and standby database access pointers. This swaps the primary and standby databases so that configuration changes take effect.

- 1 On the NRS Manager navigation tree, click **Database**.
- 2 Click **Cut over**. The **Database status** becomes **Switched over**. Nortel recommends that you cut over, test the configuration changes, and then commit the changes. If you find issues in testing before you commit the changes, you can revert to the previous configuration.
- 3 Click Commit.

—End—

# NMC configuration on the MAS 6.1 platform

Use the procedures in this section to configure NMC 6.0 on the MAS 6.1 platform.

# **Configuring translations**

# Step Action

In a cluster configuration, perform this procedure on each node in the cluster.

- 1 In the Element Manager navigation, click **System Configuration > Translations**.
- 2 On the Application Translations window, click Add.
- **3** On the **New Application Translation** window, configure the translation parameters as shown in the following table.

| Parameter        | Value                                                                                                    |
|------------------|----------------------------------------------------------------------------------------------------|
| Application Name | Select Nortel Multimedia Conferencing.                                                                              |
| Mode             | Select SIP Request URI.                                                                                             |
| Algorithm        | Select Substring Match.                                                                                             |
| Pattern          | Type the number created in the procedure<br>"Configuring routing entries on the NRS" (page<br>47).<br>Example: 5505 |
| Rank             | Туре 1.                                                                                                    |

4 Click Save.

-End-

# Adding the NRS IP address as a trusted node

# Step Action

Perform the following procedure to add the NRS TLAN IP as a trusted node. In a cluster configuration, perform this procedure on each node in the cluster.

# ATTENTION

If you are using an SRS NRS, you must also add the CS 1000 NODE IP.

 In the Element Manager navigation, click System Configuration > Signaling > SIP > Nodes and Routes.

Nortel Multimedia Conferencing Solution Integration Guide for NMC/CS 1000 and NMC/Converged Office NN44460-300 02.03 Standard 6.0 4 November 2009

- 2 On the SIP Nodes and Routes page, in the Trusted Nodes section, click Add.
- 3 On the Add SIP Trusted Node page, in the Host or Server Address box, type the IP address of the NRS server.
- 4 Click Save.

-End—

# Configuring the SIP route to the NRS server

# Step Action

Perform the following procedure to configure a SIP route to the NRS server. In a cluster configuration, perform this procedure on each node in the cluster. The MAS server needs a SIP route to make outgoing calls on behalf of NMC. The SIP route defines the domain a call is placed to, the address of the server where the call request is sent, the transport type, and the port to use. In the case of a redundant CS 1000 installation, create multiple routes that point to all servers involved.

- 1 In the Element Manager navigation, click **System Configuration** > **Signaling** > **SIP** > **Nodes and Routes**.
- 2 On the SIP Nodes and Routes page, in the Routes section, click Add.
- 3 On the Add SIP Route page, configure the parameters as listed in the following table.

| Parameter    | Value                                                                                                  |
|--------------|----------------------------------------------------------------------------------------------------|
| Domain       | Select the wildcard SIP domain (*).                                                                    |
| Trusted Node | Select the IP address created in the procedure Adding the NRS IP address as a trusted node.            |
| Transport    | Select <b>TCP</b> .<br>Or, you can select <b>UDP</b> if the CS 1000 system is accepted to receive UDP. |
| Remote Port  | Leave at the default of <b>5060</b> unless system ports across the entire system have been changed.    |
| Priority     | Select 0.                                                                                              |
| Weight       | Select 2.                                                                                              |
| Proxy        | Select Proxy.                                                                                          |

4 Click Save.

- 5 On the **SIP Nodes and Routes** page, in the **Routes** section, select the route you just added.
- 6 Click Edit.
- 7 On the Edit SIP Route page, in the Properties section, in the Server Keepalive list, select Disabled.
- 8 In the SIP Route Type list, make a selection based on the CS 1000 NRS type. For SPS, select CS1K SPS Home. For SRS, select CS1K SRS.
- 9 Click Save.

—End—

# **Configuring NMC settings**

# Step Action

Perform the following procedure to configure the NMC settings on the MAS. In a cluster configuration, perform this procedure on the primary node.

- 1 In the Element Manager navigation pane, click **Products and Applications > Multimedia Conferencing > Conferencing Configuration**.
- 2 On the **Multimedia Conferencing Configuration** window, configure the parameters as shown in the following table.

| Parameter              | Value                                                                                                    |
|------------------------|----------------------------------------------------------------------------------------------------|
| Default SIP Domain     | Type the service domain name created in the procedure "Creating the Service Domain in NRS" (page 35).                      |
| Key for Load Reporting | Type the name of the Gateway endpoint created<br>in the procedure "Configuring Gateway endpoints<br>on the NRS" (page 43). |
|                        | <i>Note:</i> You must configure the Key for Load Reporting option on every node in a cluster.                              |
| SIP Operator           | See NMC SIP operator configuration.                                                                                        |
| Softswitch Type        | Select CS 1000.                                                                                                    |

3 Click Save.

—End—

# NMC SIP operator configuration

Use the procedure in this section to configure the SIP operator option on NMC. In a conference, when a conference participant dials option 00, a request is sent to an operator.

This configuration is optional.

# SIP operator configuration prerequisites

- A valid telephone is configured on the CS 1000 for the SIP operator. A SIP telephone is not required.
- A single network dialing plan for SIP, H.323, and mixed SIP/H.323 networks has been established in the NRS.

# Configuring the SIP operator in NMC

#### Step Action

Perform the following procedure to configure the conference SIP operator in NMC.

- 1 In the Element Manager navigation pane, click **Products and Applications > Multimedia Conferencing > Conferencing Configuration**.
- 2 On the **Multimedia Conferencing Configuration** window, locate the **SIP Operator** box.
- 3 Type the SIP Operator value in the following format: <DN>@<service\_domain> where <DN>= configured DN assigned to SIP operator Example: sip:4777@mynmc.com
- 4 Click Save.

-End—

# Testing the NMC/CS 1000 configuration

Use these procedures to test your system.

If these procedures are unsuccessful, proceed to "Troubleshooting the NMC/CS 1000 configuration" (page 56).

# **Testing prerequisites**

- Two supported telephones are configured on the CS 1000. For information about configuring telephones, see Appendix "Provisioning telephones (L11)" (page 81).
- A user is configured in the NMC Console. For information about configuring users for NMC, see Appendix "Creating an NMC subscriber" (page 83).

# Calling NMC DN and logging on the chairperson

Perform the following procedure to call the NMC DN and logon the chairperson.

| Step | Action                                                                                                    |
|------|----------------------------------------------------------------------------------------------------|
| 1    | From a configured telephone, call the Distant Steering Code configured in the procedure "Configuring a Distant Steering Code" (page 25) (for example, 5505). |
| 2    | When prompted, dial the conference access code followed by the pound (#) key.<br>This is the Access Code assigned to the user.                               |
| 3    | Press the star (*) key.                                                                                                    |
| 4    | Dial the chairperson PIN and press the pound (#) key.                                                                                                    |
| 5    | Dial 1 to enter the conference.                                                                                                    |
| 6    | Proceed to the next procedure, "Logging onto a conference" (page                                                                                             |

-End-

# Logging onto a conference

55).

Perform the following procedure to connect to a conference.

| Step | Action                                                         |
|------|----------------------------------------------------------------|
| 1    | From the second telephone configured, call the NMC DN.         |
| 2    | When prompted, dial the conference access code followed by the |

- When prompted, dial the conference access code followed by the pound (#) key.
   Result: You are entered into conference with the chairperson.
- **3** Perform a test voice chat with the chairperson.

4 Leave both calls active before proceeding to the next procedure, "Viewing active sessions" (page 56).

|    | nd   |  |  |
|----|------|--|--|
| —E | 110- |  |  |

# Viewing active sessions

Perform the following procedure to view NMC active sessions.

| Step   | Action                                                                                                    |
|--------|----------------------------------------------------------------------------------------------------|
| 1      | In the Element Manager navigation pane, click <b>Products and</b><br><b>Applications Multimedia &gt; Conferencing &gt; NMC Dashboard</b> .                                           |
| 2      | In the <b>Session Count</b> section will show all active sessions in the cluster.                                                                                                    |
| 3      | The active sessions are listed on the Active Sessions window.<br>Check that there are two active sessions for the telephones that<br>are dialed in.                                  |
|        | <i>Note:</i> You can customize how the columns are displayed. Click and drag the columns to arrange them, or click a column to sort by that column in ascending or descending order. |
|        | —End—                                                                                                    |
|        |                                                                                                    |
| Perfor | m the following procedure to view active sessions using NMC                                                                                                    |

| Step | Action                                                                                                    |
|------|----------------------------------------------------------------------------------------------------|
| 1    | From the Element Manager navigation pane, click Products and Applications <u>https://localhost:8443/em/</u> > Multimedia Conferencing > NMC Dashboard. |
| 2    | The Session Count section will show all active sessions in the cluster.                                                                                |
|      | —End—                                                                                                    |

# Troubleshooting the NMC/CS 1000 configuration

Use the suggested troubleshooting procedures in this module to resolve issues with the NMC/CS 1000 integration.

Nortel Multimedia Conferencing Solution Integration Guide for NMC/CS 1000 and NMC/Converged Office NN44460-300 02.03 Standard 6.0 4 November 2009 For more information, refer to the MAS documentation, or contact Nortel for support.

# SIP can not route from the NRS

#### Step Action

Perform the following procedure to troubleshoot your SIP calls to the NMC.

- 1 Log onto the NRS.
- 2 Click the **Tools** tab.
- 3 Select SIP Routing Test.
- For Originating endpoint IP address, enter the IP address for the TLAN.
   Or, use the look up feature to select the SIP endpoint IP address from the CS 1000.
- 5 For **DN to query**, type the NMC-assigned Distant Steering Code DN.
- 6 For **DN type to query**, select the DN type that matches the dial plan. This value could be CDP or UDP.
- 7 Click Submit.
- 8 Verify that the Route Found shows the NMC IP address as the terminating endpoint address.
   If this is not the result, verify all your provisioning information on the NRS and retry.
   If this is the result but NMC still does not work, proceed to "SIP call sent but not accepted by the NMC" (page 57).

—End—

# SIP call sent but not accepted by the NMC

# Step Action

Perform the following procedure to troubleshoot your incoming SIP calls to the NMC.

# ATTENTION

Errors that may indicate this issue are as follows:

- GW and/or the SPS/SRS are not trusted by the MAS—call is coming but the MAS returns 403 Forbidden.
- Translation is wrong—call is coming but the MAS returns 404 Temporarily Unavailable.
- The MAS or NMC is locked—call is coming but MAS returns 404 Temporarily Unavailable.
- In the Element Manager navigation, select System Configuration
   Logging.
- 2 On the Logging page, in the Debug Logging list, select Enabled.
- 3 Click Save.
- Select System Configuration > Advanced Settings > Debug
   > Signaling.
- 5 On the Debug for Signaling page, in the Network Trace Direction list, select **Incoming and Outgoing Trace Enabled**.
- 6 Make a call to the NMC.
- 7 From Windows Explorer, browse to D:\Program Files\Nortel\Multimedia\_Applications\MAS\common\logto view the log.
- 8 Open the log file **sipmcDebug**.
- **9** Review the log file for SIP incoming requests from the DN used.
- **10** If there is no SIP incoming request, do the following:
  - Verify the IP configuration and ensure that MAS is configured properly.
  - Verify that you can ping the Call Server, NRS, and SIG server ELAN and TLAN IP addresses.
  - Verify that the NMC domain entry is correct.
  - Check the trusted nodes and ensure that all required IP addresses are enrolled.

-End—

# You receive a 503 error—Service temporarily unavailable

# Step Action

This type of error typically occurs because there is a licensing issue and the service is not running.

- 1 In the Element Manager navigation, select Licensing > Licensing Configuration.
- 2 On the Licensing Configuration page, ensure Use License Server is selected.
- 3 Click Save.
- 4 Select System Status > Alarms.
- 5 On the **Alarms** page, resolve any Alarms related to licensing.
- 6 Select Licensing > License Server Status.
- 7 On the **License Server Status** page, ensure the License Server is started.

—End—

# NMC/Converged Office configuration for OCS 2007

This section describes the configuration of NMC 6.0 on the Media Application Server (MAS) 6.1 platform, Communication Server 1000 (CS 1000), and Office Communications Server (OCS) 2007.

# Prerequisites for NMC/Converged Office configuration for OCS 2007

- "Prerequisites for NMC/CS 1000 configuration" (page 17) are met.
- You completed the procedures for "NMC configuration on the MAS 6.1 platform" (page 51).
- The DNS server is installed and configured.
- All servers in the configuration, including the CS 1000 NRS, ECM, and NMC servers, are enrolled on the DNS server.
- Office Communications Server (OCS) 2007 Standard or Enterprise Edition is installed with patches as required in *Solution Integration Guide for Communication Server 1000 Release 5.0/Microsoft Office Communications Server 2007* (NN49000-309).
- Multimedia Convergence Manager (MCM) version 3.0 is installed and configured.
- You obtained a Windows service account for NMC Active Directory lookups.
- NMC is installed using custom install with Converged mode selected. See Nortel Multimedia Conferencing Fundamentals (NN44460-100).
- Converged Office for OCS 2007 is configured and working. See Solution Integration Guide for Communication Server 1000 Release 5.0/Microsoft Office Communications Server 2007 (NN49000-309).
- Live Meeting Console (LMC) 2007 is installed and working on client computers.
- TCP port 3998 is enabled on all MAS servers if using the redundant licensing option. For more information, see *Nortel Media Application*

Server and Interactive Communications Portal Commissioning (NN44471-301).

# NMC Converged Office integration for OCS 2007

The following task flow shows the sequence of tasks you perform to integrate the CS 1000, NMC, and OCS systems.

#### Figure 21 NMC/Converged Office integration for OCS 2007 task flow

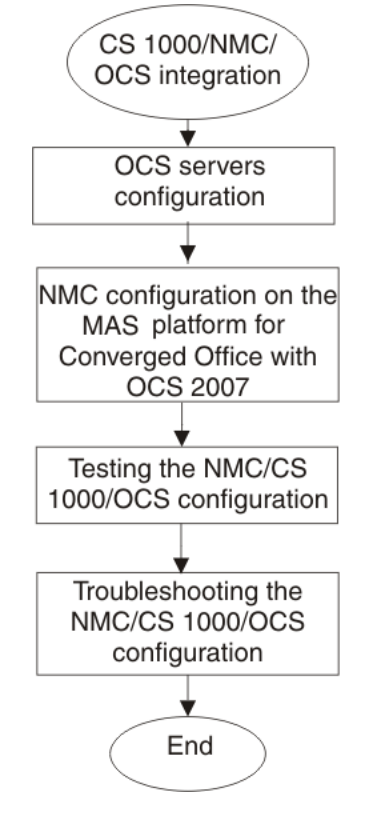

# **Navigation**

- "OCS 2007 front end server configuration" (page 63)
  - "Enabling conferencing on the front end servers" (page 63)
  - "Configuring host authorization on the front end servers" (page 66)
  - "Configuring a static route on the OCS 2007 Front End server for NMC" (page 67)
- "NMC configuration on the MAS for Converged Office with OCS 2007" (page 69)

- "Adding the OCS, application proxy, and Mediation servers as trusted nodes" (page 69)
- "Opening the port for the ACP server" (page 70)
- "Configuring the ACP server" (page 71)
- Configuring trust for the ACP server SOAP client
- "Testing the NMC/Converged Office configuration for OCS 2007" (page 73)
  - "Configuring Live Meeting Console 2007" (page 73)
  - "Starting a conference with LMC 2007" (page 77)
- "Troubleshooting the NMC/Converged Office configuration for OCS 2007" (page 78)

# OCS 2007 front end server configuration

Perform the procedures in this module to configure the front end OCS servers to allow for NMC interaction.

#### Enabling conferencing on the front end servers

#### Step Action

Perform the following procedure to enable conferencing on the front end servers.

1 From the OCS 2007 console snap-in, right-click the forest level domain and select **Properties > Global Properties**.

# Figure 22

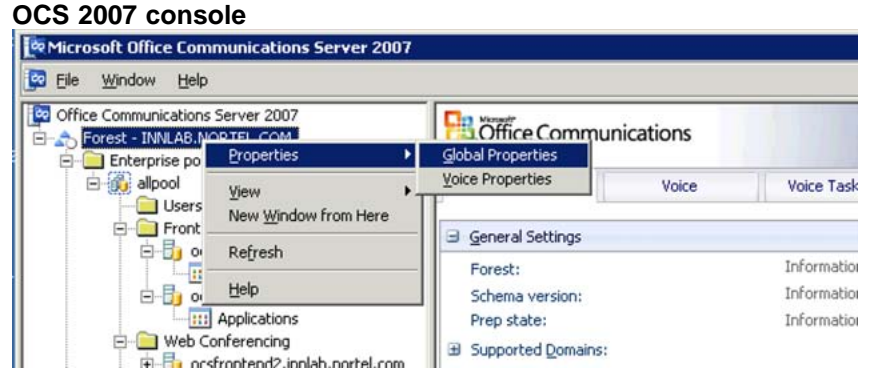

2 On the Office Communications Server Global Properties dialog box, click the Meetings tab.

3 From the Anonymous participants list, select Allow users to invite anonymous participants.

| fice Communications S                                                                                                    | erver Global I    | Properties         |                               |
|----------------------------------------------------------------------------------------------------|-------------------|--------------------|-------------------------------|
| Federation  <br>General   Search                                                                                            | Archiving<br>User | Call D<br>Meetings | etail Records<br>Edge Servers |
| Anonymous participants:                                                                                                    | Allow users to in | vite anonymous     | participants 🔽                |
| Policy settings<br><u>G</u> lobal policy:                                                                                   | Def               | ault Policy        | •                             |
| Policy Definition<br>Default Policy<br>Policy 1 (High)<br>Policy 2 (Medium High)<br>Policy 4 (Medium Low)<br>Policy 5 (Low) |                   |                    |                               |
|                                                                                                    | Add               | <u>E</u> dit       | <u>R</u> emove                |

- 4 Under **Global Policy**, select the policy you want to modify (this example uses Default Policy).
- 5 Click Edit.
- 6 On the Edit Policy dialog box, change the value for Maximum meeting size from the default value (32) to a value that is equal to or greater than the value configured for the maximum number of participants in an NMC conference.
- 7 Select the Enable web conferencing, Enable IP audio, and Enable IP video check boxes.

Other settings on the Edit Policy dialog box are optional.

#### Figure 24 Edit Policy

| dit Policy                |                                 |             |    |
|---------------------------|---------------------------------|-------------|----|
| Policy name:              | Default Po                      | olicy       |    |
| Maximum meeting size:     |                                 |             | 32 |
| Enable web conference     | cing                            |             |    |
| ☑ Use native format for F | <sup>p</sup> owerPoint files    |             |    |
| Enable program and        | I desktop sharing               |             |    |
| <u>C</u> olor depth:      | True color                      | r (24 bit)  | -  |
| Select settings for non-A | Active Directory users:         |             |    |
| C Never allow contr       | ol of shared programs or        | r desktop   |    |
| C Allow control of sh     | nared programs                  |             |    |
| Allow control of sh       | nared programs and desi         | ktop        |    |
| Allow presenter to re     | ecord meetings                  |             |    |
| Presenter can allo        | ow attendees to record <u>n</u> | neetings    |    |
|                           |                                 |             |    |
|                           |                                 |             |    |
|                           |                                 |             |    |
|                           | OK.                             | Cancel Help | 5  |

- 8 Click OK.
- 9 On the Office Communications Server Global Properties dialog box, click OK.

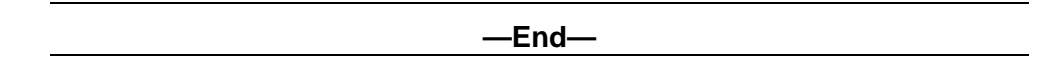

Nortel Multimedia Conferencing Solution Integration Guide for NMC/CS 1000 and NMC/Converged Office NN44460-300 02.03 Standard 6.0 4 November 2009

# Configuring host authorization on the front end servers

#### Step Action

Perform the following procedure to authorize the NMC server that runs the ACP server component to communicate with the front end OCS servers. The following procedure is based on an OCS 2007 Enterprise configuration.

- 1 Open the Microsoft Office Communications Server 2007 console snap-in.
- 2 Expand the tree and right-click the front end folder.
- 3 Select Properties.
- 4 On the Front Ends Properties dialog box, click the Host Authorization tab.

Figure 25 Front Ends Properties

| Federation       Host Authorization       Archiving       Voice         Specify authorized hosts such as gateways, application servers, special dients that need additional bandwidth and so forth.       Servers       Outbound Only       Throttle As Se       Treat As a servers         192.167.130.47       No       Yes       Yes         192.167.107.3       No       Yes       Yes         192.167.107.3       No       Yes       Yes         192.167.107.3       No       Yes       Yes         192.167.107.9       No       Yes       Yes         192.167.130.43       No       Yes       Yes         192.167.130.43       No       Yes       Yes         192.167.130.43       No       Yes       Yes         192.167.130.46       No       Yes       Yes         192.167.130.46       No       Yes       Yes         192.167.130.46       No       Yes       Yes                                                                                                    | General                              | Routing                           | Compress                           | ion 🗎 Auth                   | nentication         |
|----------------------------------------------------------------------------------------------------|--------------------------------------|-----------------------------------|------------------------------------|------------------------------|---------------------|
| Specify authorized hosts such as gateways, application servers, special stients that need additional bandwidth and so forth.         Servers       Outbound Only       Throttle As Se       Treat As an arrest of the servers of the servers | Federation                           | Host Auth                         | orization                          | Archiving                    | Voice               |
| Servers         Outbound Only         Throttle As Se         Treat As           192.167.130.47         No         Yes         Yes           192.167.107.3         No         Yes         Yes           192.167.106.3         No         Yes         Yes           192.167.106.3         No         Yes         Yes           192.167.106.3         No         Yes         Yes           192.167.107.9         No         Yes         Yes           192.167.130.43         No         Yes         Yes           192.167.140.28         No         Yes         Yes           192.167.130.46         No         Yes         Yes           192.167.130.46         No         Yes         Yes                                                                                                    | pecify authorize<br>lients that need | ed hosts such a<br>additional ban | is gateways, ap<br>dwidth and so I | oplication servers<br>forth. | , special           |
| 192.167.130.47         No         Yes         Yes           192.167.107.3         No         Yes         Yes           192.167.106.3         No         Yes         Yes           192.167.107.9         No         Yes         Yes           192.167.107.9         No         Yes         Yes           192.167.130.43         No         Yes         Yes           192.167.140.28         No         Yes         Yes           192.167.130.46         No         Yes         Yes           192.167.130.46         No         Yes         Yes           192.167.130.46         No         Yes         Yes                                                                                                    | Servers                              | Outb                              | iound Only 📔                       | Throttle As Se               | Treat As /          |
| 192.167.107.3       No       Yes       Yes         192.167.106.3       No       Yes       Yes         192.167.107.9       No       Yes       Yes         192.167.130.43       No       Yes       Yes         192.167.140.28       No       Yes       Yes         192.167.130.46       No       Yes       Yes         192.167.130.46       No       Yes       Yes         Yes       Yes       Yes       Yes         Yes       Yes       Yes       Yes         Yes       Yes       Yes       Yes         Yes       Yes       Yes       Yes                                                                                                    | 192.167.130.4                        | 7 No                              |                                    | Yes                          | Yes                 |
| 192.167.100.3     No     Tes     Tes       192.167.107.9     No     Yes     Yes       192.167.130.43     No     Yes     Yes       192.167.140.28     No     Yes     Yes       192.167.130.46     No     Yes     Yes       192.167.130.46     No     Yes     Yes       ▲dd     Edit <u>R</u> emove                                                                                                    | 192.167.107.3                        | No                                |                                    | Yes                          | Yes                 |
| 192.167.130.43         No         Yes         Yes           192.167.140.28         No         Yes         Yes         Yes           192.167.130.46         No         Yes         Yes         Yes           192.167.130.46         No         Yes         Yes         Yes                                                                                                    | 192 167 107 9                        | No                                |                                    | Yes                          | Yes                 |
| 192.167.140.28 No Yes Yes<br>192.167.130.46 No Yes Yes<br>↓<br>▲<br>▲<br>▲<br>▲<br>▲<br>▲<br>dd <u>E</u> dit <u>R</u> emove                                                                                                    | 192.167.130.4                        | 3 No                              | ,                                  | Yes                          | Yes                 |
| 192.167.130.46 No Yes Yes<br>▲<br>▲<br>▲<br>▲<br>▲<br>▲<br>▲<br>▲<br>▲<br>▲<br>▲<br>▲<br>▲                                                                                                    | 192.167.140.2                        | B No                              | ,                                  | Yes                          | Yes                 |
| ▲ ▲ ▲ ▲ ▲ ▲ ▲ ▲ ▲ ▲ ▲                                                                                                    | 192.167.130.4                        | 6 No                              |                                    | Yes                          | Yes                 |
|                                                                                                    | <u>ا</u>                             | A                                 |                                    | <u>E</u> dit                 | _<br><u>R</u> emove |

Nortel Multimedia Conferencing Solution Integration Guide for NMC/CS 1000 and NMC/Converged Office NN44460-300 02.03 Standard 6.0 4 November 2009 5 Click Add.

The Add Authorized Host dialog box appears.

- 6 On the Add Authorized Host dialog box, under Server, select IP address and type the IP address of the NMC server.
- 7 Under Settings, select Throttle as a server and Treat as authenticated.

| Figure 26       |      |
|-----------------|------|
| Edit Authorized | Host |

| C EQDN:                | 192 167 120 22 |
|------------------------|----------------|
| IP address:            | 132.107.130.34 |
| Settings               |                |
| 🔲 🖸 utbound Only       |                |
| Ihrottle As Server     |                |
| Treat As Authenticated |                |

- 8 Click OK.
- 9 Repeat step 5 to step 8 for each NMC server in the cluster.
- 10 On the Front End Properties dialog box, click OK.

-End-

# Configuring a static route on the OCS 2007 Front End server for NMC

#### Step Action

Perform the following procedure to configure routing for the ACP server. The following procedure is based on an OCS 2007 Enterprise configuration.

1 Open the Microsoft Office Communications Server 2007 snap-in.

- 2 Expand the tree and right-click the front end folder.
- 3 Select **Properties**.
- 4 On the **Front End Properties** dialog box, click the **Routing** tab.
- 5 Click Add.

The Add Static Route dialog box appears.

6 On the Add Static Route dialog box, under Matching URI, in the Domain box, type the fully qualified domain name of the MAS where ACP resides.

If the MAS is not in the OCS domain, type a fictitious name for ACP, followed by a period (.), and then the OCS domain name (for example, moscow.innlab.nortel.com).

- 7 In the **Next hop** section, select **IP address** and type the IP address of the MAS that contains the ACP server.
- 8 From the **Transport** list, select TCP.
- 9 In the **Port** box, type **5040**.

| Matching URI<br>Wildcard characters can be use | ed in the domain names.  |
|------------------------------------------------|--------------------------|
| Domain:                                        | moscow.innlab.nortel.com |
| E Phone URI                                    |                          |
| Next hop                                       |                          |
| C EQDN:                                        |                          |
| IP <u>a</u> ddress:                            | 192 . 167 . 130 . 32     |
| Iransport:                                     | TCP                      |
| Pgrt                                           | 5040                     |
| Benlace host in request UB                     | 1                        |

10 On the Add Static Route dialog box, click OK.

11 On the **Front End Properties** dialog box, click **OK**.

—End—

# NMC configuration on the MAS for Converged Office with OCS 2007

Perform the procedures in this module to configure NMC on the MAS platform.

# Adding the OCS, application proxy, and Mediation servers as trusted nodes

# Step Action

Perform the following procedure to configure trusted nodes. In a cluster configuration, perform this procedure on the primary node.

Nortel Multimedia Conferencing Solution Integration Guide for NMC/CS 1000 and NMC/Converged Office NN44460-300 02.03 Standard 6.0 4 November 2009

- 1 In the Element Manager navigation, select **System Configuration > Signaling > SIP > Nodes and Routes**.
- 2 On the SIP Nodes and Routes page, in the Trusted Nodes section, click Add.
- **3** For a Standard Edition configuration, type the IP address or host name of the OCS 2007 front end server.

OR

For an Enterprise Edition configuration, add each OCS front end server in the pool.

- 4 Click Save.
- **5** Repeat these steps to add the application proxy and Mediation servers IP addresses.

–End—

# Opening the port for the ACP server

# Step Action

Perform the following procedure on the MAS where ACP is installed to open port 5040. Port 5040 is the port the ACP server listens to.

If the system is in service, Nortel recommends that you complete a pending lock first as this procedure requires a reboot.

- 1 On the MAS, select Start > Control Panel > Network Connections > MASTeam.
- 2 On the **MASTeam Status** dialog box, click **Properties**.
- 3 Under This connection uses the following items, select Internet Protocol (TCP/IP).
- 4 Click **Properties**.
- 5 On the Internet Protocol (TCP/IP) Properties dialog box, click Advanced.
- 6 On the Advanced TCP/IP Settings dialog box, click the Options tab. TCP/IP filtering is highlighted.
- 7 Click **Properties**.
- 8 On the **TCP/IP Filtering** dialog box, under the **TCP Ports** column, click **Add**.

- 9 On the Add Filter dialog box, in the TCP/IP Port box, type 5040.
- 10 Click OK.
- 11 On the **TCP/IP Filtering** dialog box, click **OK**.
- 12 On the Advanced TCP/IP Settings dialog box, click OK.
- 13 On the Internet Protocol (TCP/IP) Properties dialog box, click OK.
- 14 On the **MASTeam Properties** dialog box, click **Close**.

A message box appears to inform you that you must restart your computer before the new settings can take effect.

**15** Restart the MAS server.

—End—

# Configuring the ACP server

# Step Action

Perform the following procedure to configure the Audio Conferencing Provider (ACP) server. In a cluster configuration, perform this procedure only on the node where you installed the ACP server.

- 1 In the Element Manager navigation, click **Products and Applications > Multimedia Conferencing > ACP Server Configuration**.
- 2 Configure the parameters as shown in the following table. Parameters not listed in the following table are optional and can be left as is.

| Parameter     | Value                                                                                                    |
|---------------|----------------------------------------------------------------------------------------------------|
| ACP Domain    | Provider domain configured on OCS to route<br>requests to ACP. This is the route entered into<br>the OCS front end to point at the ACP server<br>(usually the fully qualified domain name (FQDN)<br>of the MAS). |
|               | Example: moscow.innlab.nortel.com                                                                                                    |
| Phone Context | Used in OCS 2007 Converged Office<br>configuration with CS 1000. Defines the phone<br>context applied to the From party on any<br>outbound call from the NMC that is triggered by<br>LMC.                        |

| Parameter                                 | Value                                                                                                    |
|-------------------------------------------|----------------------------------------------------------------------------------------------------|
| Server Security Issuer Name               | Type the Security Certificate Issuer Name.                                                                      |
|                                           | This option is required only if using TLS instead<br>of TCP for communication with the OCS front<br>end.        |
| Server Security Certificate Serial Number | Type the Security Certificate Serial Number.                                                                    |
|                                           | This option is required only if using TLS instead<br>of TCP for communication with the OCS front<br>end.        |
| Server TCP Port                           | 5040                                                                                                    |
| Server TLS Port                           | 5041                                                                                                    |
| Cache Sync Time                           | Select the time of day when the Active Directory cache synchronization takes place.                             |
| Password                                  | Type the password for the service account to log on to the Active Directory.                                    |
| Phone Field                               | Not used in OCS 2007 configuration with MCM 3.0.                                                                |
| Phone Format                              | Not used in OCS 2007 configuration with MCM 3.0.                                                                |
| Port Number                               | Microsoft Active Directory port number.                                                                         |
|                                           | Leave this parameter empty unless the standard Active Directory port has been changed.                          |
| Query Configuration                       | Select one of the following values from the list:                                                               |
|                                           | 1–Use AD Cache                                                                                                  |
|                                           | 2–Use AD Cache Then AD Server                                                                                   |
|                                           | 3–Query AD Server                                                                                               |
| Server Address                            | Type the Microsoft Active Directory Server IP address.                                                          |
| User Name                                 | Type the name of the service account used to log on to the Active Directory (format: WINDOWS_DOMAIN\user_name). |
|                                           | Example: INNLAB\administrator                                                                                   |
| Microsoft Communication Server            | OCS                                                                                                    |
| Network Dialing Plan                      | Select either CDP or UDP, depending on the engineering of your system dialing plan.                             |
| UDP Access Code                           | The access code used to prefix the UDP number.                                                                  |

**3** Restart the MAS service.
## ATTENTION

Changes to any of the parameters in the ACP Server window require that you restart the MAS. You need not restart after each change. You can make all required changes and restart the MAS once.

-End-

# Testing the NMC/Converged Office configuration for OCS 2007

Use the procedures in this module to test the NMC/Converged Office integration for OCS 2007

# **Configuring Live Meeting Console 2007**

# Step Action

To have full conference controls, Live Meeting Console (LMC) 2007 must be used in conjunction with NMC. Perform the following procedure to configure LMC 2007.

- 1 Open the LMC 2007 console.
- 2 Click the Selections menu in the top left corner.
- 3 Select Open User Accounts.

# Figure 28

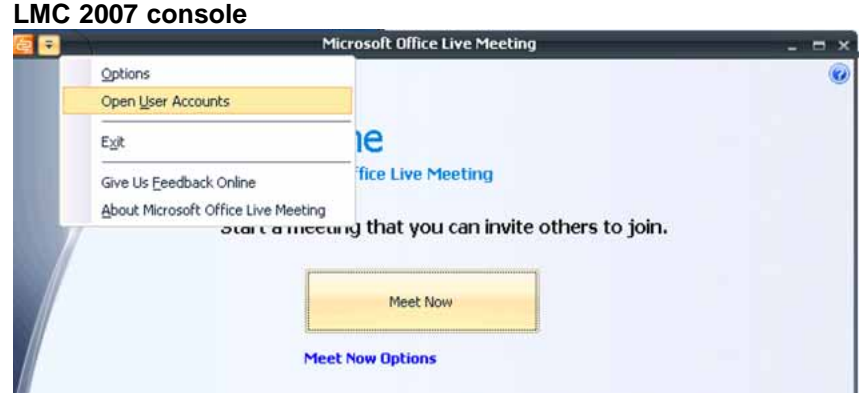

4 On the **User Accounts** dialog box, in the **Sign-in name** box, type the OCS user account sign-in name (for example, blavigne@innlab.nortel.com).

Nortel Multimedia Conferencing Solution Integration Guide for NMC/CS 1000 and NMC/Converged Office NN44460-300 02.03 Standard 6.0 4 November 2009

| Figure 29<br>Jser Accounts         |                                                                                                    |
|------------------------------------|----------------------------------------------------------------------------------------------------|
| User Accounts                      |                                                                                                    |
| Enter your acc                     | Work No matter where you are.<br>ount information and start a Live Meeting today.<br><u>Which account do I have?</u> |
| Office Communicat                  | ions Server                                                                                                    |
| Sign-in name:                      | plavigne@INNLAB.NORTEL.COM                                                                                           |
| Live Meeting Servio                | te                                                                                                    |
| URL:                               |                                                                                                    |
| <u>I</u> enter a us<br>Note: If yo | er name and password to access my account<br>u have entered a portal URL, do not check th <mark>e</mark> box.        |
| Us <u>e</u> r name:                |                                                                                                    |
| Password:                          |                                                                                                    |
|                                    |                                                                                                    |
|                                    | Test Connection OK Cancel                                                                                            |

### 5 Click Test Connection.

The test is conducted to the OCS server. Wait for the test results. If the test results are OK, proceed to step 6. If the test fails, refer to the Microsoft guides for OCS 2007 and LMC 2007.

- 6 Click OK.
- 7 Click Advanced.

# Figure 30

| dvanced Conr                                                               | nection Settings         |                           | Ð |
|----------------------------------------------------------------------------|--------------------------|---------------------------|---|
| Use these ser                                                              | vers                     |                           |   |
| Internal Server name or IP address:<br>External Server name or IP address: |                          | allpool.innlab.nortel.com |   |
|                                                                            |                          | allpool.innlab.nortel.com |   |
| Connect usi                                                                | ing:  TCP  TLS           |                           |   |
| Use the follow                                                             | ing user name and passwo | ord                       |   |
| User name: blavigne@innlab.nortel.co<br>Password: ••••••                   |                          | om                        |   |
|                                                                            |                          |                           |   |

Nortel Multimedia Conferencing Solution Integration Guide for NMC/CS 1000 and NMC/Converged Office NN44460-300 02.03 Standard 6.0 4 November 2009

- 8 On the Advanced Connection Settings dialog box, select the Use these servers check box.
- 9 In the Internal Server name or IP address and External Server name or IP address boxes, type the front end server host name or the pool name.
- 10 In the **Connect using** field, select either **TCP** or **TLS** button, depending on the connection type your system is using
- 11 Select the **Use the following user name and password** check box.
- 12 In the **User name** box, type your OCS user name.
- 13 In the **Password** box, type your OCS password.
- 14 Click OK.
- 15 On the **User Accounts** dialog box, click **OK**.

*Note:* When changes are made on the OC client, the advanced connection changes are also updated.

End—

# Configuring conference settings on LMC 2007 to enable NMC ACP connection

## Step Action

Perform the following procedure to allow for a connection to an ACP and to provide conference dial-in information to users when a Join Conference request is sent out.

- 1 Open the LMC 2007 console.
- 2 On the LMC 2007 Welcome window, click **Meet Now Options**.

| ive Meeting Audio Op                                                         | otions                                                |     |
|------------------------------------------------------------------------------|-------------------------------------------------------|-----|
| Choose the type of audio                                                     | connection for the meeting:                           |     |
| <ul> <li>Dial in to the meeting u<br/>Participants dial in to the</li> </ul> | sing a telephone conference service<br>he meeting.    |     |
| Provider:                                                                    | moscow.innlab.nortel.com                              |     |
| Toll-free Number:                                                            | +1-8006745505                                         |     |
| Toll Number:                                                                 | +1-5066745505                                         |     |
| Participant Code:                                                            | e: 1002<br>1003                                       |     |
| Leader Code:                                                                 |                                                       |     |
| O Connect to the meeting                                                     | g using computer audio                                |     |
| Participants connect us                                                      | sing a computer with headset or microphone and speake | rs. |

# 3 On the Live Meeting Audio Options dialog box, select Dial in to the meeting using a telephone conference service.

| Parameter        | Value                                                                                                    |
|------------------|----------------------------------------------------------------------------------------------------|
| Provider         | Type the FQDN of the NMC server. This parameter is the same information entered in the ACP Domain and the route created on the front end servers for the NMC server.                                  |
|                  | Example: moscow.innlab.nortel.com                                                                                                    |
| Toll-free Number | Type a toll-free number that the requested users of the conference can dial into.                                                                                                    |
|                  | This parameter is optional.                                                                                                    |
| Toll Number      | Type a toll number that the requested users of the conference can dial into.                                                                                                    |
| Participant Code | Type the access code as provisioned on the NMC Console that the requested users of the conference use to log on.                                                                                      |
| Leader Code      | Type the chairperson PIN as provisioned on the NMC Console that the chairperson uses to log on.                                                                                                    |
|                  | If you use the telephony controls to change the chairperson PIN, you must update the Leader Code in the Audio Options. If you do not update the Leader Code, LMC 2007 cannot start an NMC conference. |

## 4 Enter the following information into the boxes provided.

### Testing the NMC/Converged Office configuration for OCS 2007 77

5 Click OK.

-End—

## Starting a conference with LMC 2007

#### Step Action

Perform the following procedure to start a conference with LMC 2007.

- 1 Open the LMC 2007 console.
- 2 On the Live Meeting 2007 Welcome window, click **Meet Now**.

You are logged on to the LMC 2007 Meet Now conference.

3 On the Meet Now window, on the Voice & Video pane, click Join Audio.

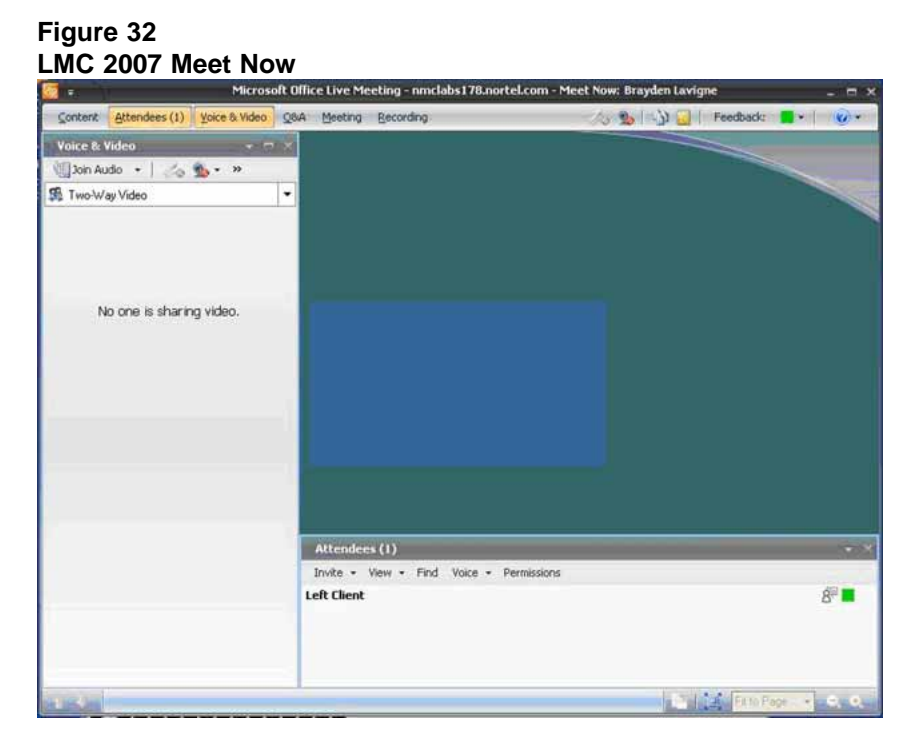

4 If you are a first-time user, on the **Join Conference Call** dialog box, click **Enter a Different Number**.

| Join Cor                                                                                                    | iference Call                                |            |
|----------------------------------------------------------------------------------------------------|----------------------------------------------|------------|
| You can j<br>a new nu                                                                                                    | oin from the number you've provided<br>mber. | or provide |
| ( Survey of the second second | Call Me at: +1 (506) 674-7600                |            |
|                                                                                                    | Enter a Different Number                     |            |
|                                                                                                    | Close                                        |            |

- 5 From the **Country/Region** list, select your country or region.
- 6 In the **City/Area** code box and the **Number** box, type the phone details where you want the conferencing service to call you.

If you want to enter a private dialing plan number (UDP or CDP), select **+1** from the **Country/Region** list, leave the **City/Area** code box empty, and enter the number in the **Number** box.

7 Click Join Conference.

You enter the meeting using the audio of the NMC ACP.

After the first time you complete this procedure, you can click Call Me at: *<phone number>*. If you want to be called at a different number, you can click Enter a Different Number and enter new phone details.

—End—

# Troubleshooting the NMC/Converged Office configuration for OCS 2007

Use the suggested troubleshooting procedures in this module to resolve issues with the NMC/CS 1000/OCS 2007 integration.

For more information, refer to the MAS documentation or contact Nortel for support.

# You receive an error when you send a meeting request by e-mail in Live Meeting 2007

Symptom—When you create a new meeting by using Schedule a Live Meeting in Microsoft Outlook 2007, you select the option to send the meeting request by e-mail. However, you receive an error that states that all e-mail messages could not be sent or that some e-mail messages could not be sent.

Possible cause—This issue occurs because McAfee Access Protection blocks TCP port 25 to prevent the mass mailing of worms.

# Disabling the mass mailing worms from sending mail option in McAfee Access Protection

Step Action

## ATTENTION

These steps may increase your security risk. These steps may also make the computer or the network more vulnerable to attack by malicious users or by malicious software such as viruses. We recommend the process that this article describes to enable programs to operate as they are designed to or to implement specific program capabilities. Before you make these changes, evaluate the risks that are associated with implementing this process in your particular environment. If you decide to implement this process, take any appropriate additional steps to help protect the system. Use this process only if you really require this process.

- **1** Start the McAfee Virus Scan Console.
- 2 Right-click Access Protection and then click Properties.
- 3 On the **Port Blocking** tab, clear the **Prevent mass mailing worms** from sending mail check box.
- 4 Click **OK**.
- 5 Exit the McAfee Virus Scan Console.

–End—

# Appendix A Provisioning telephones (L11)

In the examples for this procedure, an i2004 Model NTDU92 is used. For information about configuring other models, see *IP Phones: Description, Installation, and Operation* (553-3001-368) and *Telephones and Consoles: Description, Installation, and Operation* (553-3001-367).

# Step Action

- 1 Log on to the call server using a serial connection.
- 2 Enter LD 11.
- 3 Enter the appropriate values as described in the following table. For prompts not listed in the following table, press **Enter** to accept the default value.

| Prompt | Response        | Description                                                                                                    |
|--------|-----------------|----------------------------------------------------------------------------------------------------|
| REQ    | New             | Creates a new phone entry.                                                                                                    |
| TYPE   | 2004p2          | You can also configure 2004p1 (if using that model).                                                                                                    |
| TN     | aaa.bbb.ccc.ddd | Terminal Number, where a=loop,<br>b=shelf, c=card slot, d=card channel<br>(0-31)                                                                                     |
|        |                 | Example: 66 0 0 10                                                                                                    |
|        |                 | IP Phones require a VGMC card. The<br>TNs you configure for IP Phones are<br>virtual circuits. Digital and analog<br>telephones require a digital or analog<br>card. |
|        |                 | The TN must be an available TN.                                                                                                    |
| DES    | NMCTST          | Description of the phone entry.                                                                                                    |

| Prompt | Response   | Description                                                                                                    |
|--------|------------|----------------------------------------------------------------------------------------------------|
| CUST   | XX         | Where X represents the customer number.                                                                                           |
|        |            | Example: 0                                                                                                    |
| Zone   | XX         | Where X represents the zone number.                                                                                               |
|        |            | Example: 1                                                                                                    |
| KEY    | 0 SCR XXXX | The line number of the phone created,<br>where XXXX is the phone number.<br>Requires an available unused number<br>in the system. |
|        |            | Example: 4700                                                                                                    |

- 4 Repeat step 3 for each telephone you need to configure. Configure at least two telephones for testing purposes.
- 5 Connect the two telephones to a proper network connection, depending on the telephone type (for more information, see the user guide for your telephone type).
- 6 To exit the overlay, enter \*\*\*.
- 7 Ensure that you have a dial tone on both telephones and check that you can dial one phone from the other.

—End—

# Appendix B Creating an NMC subscriber

Perform the steps in the following procedure to create a new NMC subscriber.

#### Step Action

- 1 In the Element Manager navigation pane, click **Products and Applications > Multimedia Conferencing > Subscriber Management**.
- 2 On the Nortel Multimedia Conferencing Subscriber Management window, click New Subscriber.
- 3 On the **Subscriber Profile** dialog box, type the required fields as described in the following table (values are test entries only).

| Parameter         | Value          | Description                                                                                                    |
|-------------------|----------------|----------------------------------------------------------------------------------------------------|
| First Name        | Test           | The first name of the chairperson                                                                                                    |
| Last Name         | Subscriber     | The last name of the chairperson                                                                                                    |
| Subscriber ID     | 1001           | This parameter is optional but is useful for troubleshooting or tracking calls.                                                                |
| Access Code       | 1002           | The code to access the conference.<br>This code is given to conference users.                                                                  |
| Chair PIN Number  | 1003           | The number used (by the chairperson)<br>to identify the chairperson and allow<br>for additional functionality of NMC to<br>control the meeting |
| Confirm Chair PIN | 1003           | Confirms the Chair PIN number                                                                                                    |
| SIP User ID       | tsub@mynmc.com | The SIP user ID used by the chairperson, in the format userid@SIPDomain                                                                        |

### 4 Click Ok.

83

—End—

# Appendix C Scheduling a conference using Microsoft Outlook 2007

Perform the steps in the following procedure to schedule a conference using Microsoft Outlook 2007.

# **Prerequisites**

 The Live Meeting Console (LMC) 2007 client for Microsoft Outlook is installed.

### Step Action

1 On the Microsoft Outlook client, click **Schedule a Live Meeting**.

A Microsoft Office conference e-mail request appears. The e-mail request is prepopulated with the conference details.

#### Figure 34 Microsoft Outlook—Schedule a Live Meeting

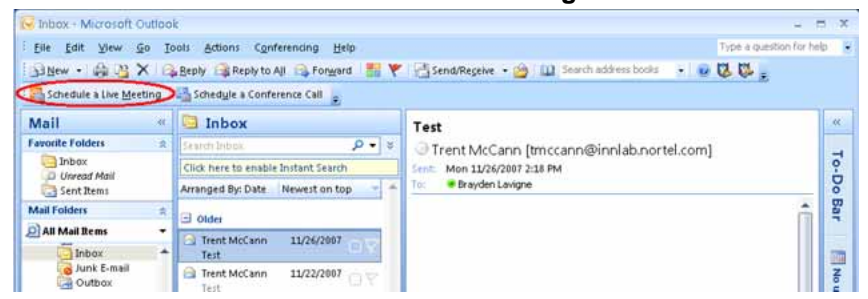

- 2 On the Microsoft Office conference e-mail request, type the e-mail addresses of the requested conference attendees and a subject, time, and date for the conference.
- 3 Click Send.

An e-mail invitation is sent to everyone on the To list.

# ATTENTION

Schedule a Conference Call is not applicable to NMC.

—End—

#### Nortel Multimedia Conferencing

# Solution Integration Guide for NMC/CS 1000 and NMC/Converged Office

Copyright © 2007-2009, Nortel Networks All Rights Reserved.

Publication: NN44460-300 Document status: Standard Document version: 02.03 Document date: 4 November 2009

To provide feedback or report a problem in this document, go to www.nortel.com/documentfeedback.

The information in this document is subject to change without notice. The statements, configurations, technical data, and recommendations in this document are believed to be accurate and reliable, but are presented without express or implied warranty. Users must take full responsibility for their applications of any products specified in this document. The information in this document is proprietary to Nortel Networks.

Nortel, the Nortel logo and the Globemark are trademarks of Nortel Networks. Microsoft, MS, MS-DOS, Windows, and Windows NT are registered trademarks of Microsoft Corporation. All other trademarks and registered trademarks are the property of their respective owners.

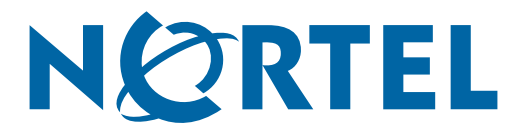